# **PQC** Power Quality Controller

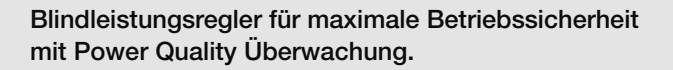

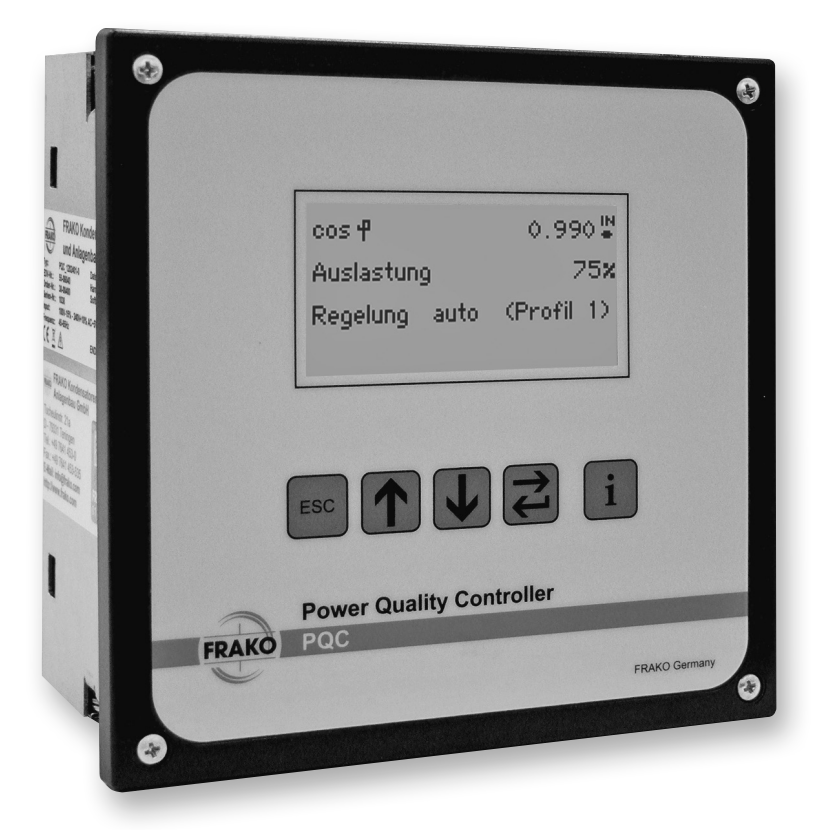

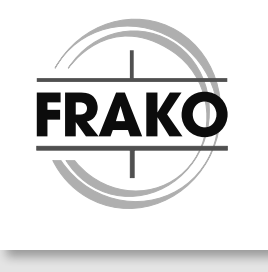

FRAKO Kondensatoren- und Anlagenbau www.frako.com

# Inhaltsverzeichnis

| 1   | Zu diesem Dokument4                               |
|-----|---------------------------------------------------|
| 1.1 | Zielgruppe                                        |
| 1.2 | Aulbewahrung                                      |
| 1.4 | Mitgeltende Dokumente                             |
| 2   | Sicherheitshinweise6                              |
| 2.1 | Bestimmungsgemäße Verwendung6                     |
| 2.2 | Gerätespezifische Gefahren                        |
| 2.3 | Organisatorisches                                 |
| 2.4 | Hattungsausschluss                                |
| 2.5 | Reparatur 8                                       |
| 3   | Technische Daten                                  |
| 4   | Gorätsbossbroihung 15                             |
| 4   | Genalebeschreibung                                |
| 4.1 | Gerätetypen 16                                    |
| 4.3 | Bedienung                                         |
| 4.4 | Passwortschutz                                    |
| 5   | Installation                                      |
| 5.1 | Montage am Betriebsort                            |
|     | 5.1.1 Montage vorbereiten                         |
|     | 5.1.2 Lieferumfang                                |
|     | 5.1.3 Einbaubedingungen                           |
| 5.2 | Elektrische Installation                          |
| 0.2 | 5.2.1 Elektrische Installation durchführen        |
|     | 5.2.2 Elektrische Installation abschließen        |
|     | 5.2.3 Bedingungen für den elektrischen Anschluss  |
|     | 5.2.4 Schutzleiteranschluss                       |
|     | 5.2.5 Versorgungsspannung                         |
|     | 5.2.7 Strommessung                                |
|     | 5.2.8 Ausgangsrelais (Steuerausgänge)             |
|     | 5.2.9 Alarm                                       |
|     | 5.2.10 Anschlussbilder aller PQC-Gerätetypen      |
| 5.3 | Inbetriebnahme                                    |
|     | 5.3.1 Indetriebriahme durchtunren                 |
|     | 5.3.3 Automatische Anschluss- und Stufenerkennung |
|     | 5.3.4 Manuelle Anschluss- und Stufenerkennung     |

| 6                                             | Menübeschreibung                                                                                                    |
|-----------------------------------------------|----------------------------------------------------------------------------------------------------|
| 6.1                                           | Hauptmenü                                                                                                    |
| 6.2                                           | Anzeige                                                                                                    |
|                                               | 6.2.1 Kompensation                                                                                                    |
|                                               | 6.2.3 Service /1                                                                                                    |
|                                               | 6.2.4 Alarme & Meldungen                                                                                                    |
| 6.3                                           | Parametrierung                                                                                                    |
|                                               | 6.3.1 Netzparameter                                                                                                    |
|                                               | 6.3.2 Anlagenparameter                                                                                                    |
|                                               | 6.3.3 Regelungsparameter                                                                                                    |
|                                               | 6.3.4 Alarme                                                                                                    |
|                                               | 6.3.6 Temperatur I/O (Option) 62                                                                                                    |
|                                               | 6.3.7 Service                                                                                                    |
| 6.4                                           | Über PQC                                                                                                    |
| 6.5                                           | Werkseinstellungen                                                                                                    |
| 6.6                                           | Serviceschnittstelle                                                                                                    |
| 7                                             | Betrieb71                                                                                                    |
| 8                                             | Reinigung und Wartung72                                                                                                    |
| 8.1                                           | Sicherheit bei der Reinigung und Wartung                                                                                                    |
| 8.2                                           | Reinigung                                                                                                    |
| 8.3                                           | Wartung                                                                                                    |
|                                               |                                                                                                    |
| 9                                             | Fehlerbehebung73                                                                                                    |
| 9<br>10                                       | Fehlerbehebung                                                                                                    |
| 9<br>10<br>10.1                               | Fehlerbehebung       73         Außerbetriebnahme, Demontage, Lagerung, Entsorgung       77         PQC außer Betrieb nehmen       77                                  |
| 9<br>10<br>10.1<br>10.2                       | Fehlerbehebung       73         Außerbetriebnahme, Demontage, Lagerung, Entsorgung       77         PQC außer Betrieb nehmen       77         PQC demontieren       78 |
| <b>9</b><br><b>10</b><br>10.1<br>10.2<br>10.3 | Fehlerbehebung73Außerbetriebnahme, Demontage, Lagerung, Entsorgung77PQC außer Betrieb nehmen77PQC demontieren78Lagerung78                                              |

I

# 1 Zu diesem Dokument

In dieser Betriebsanleitung wird der Blindleistungsregler "Power Quality Controller PQC" durchgehend als PQC bezeichnet.

Die aktuelle Version der Betriebsanleitung finden Sie auf unserer Website www.frako.com.

# 1.1 Zielgruppe

Diese Betriebsanleitung richtet sich an Personen, die den PQC montieren, installieren, in Betrieb nehmen und betreiben. Vor allen Arbeiten an und mit dem PQC muss die Betriebsanleitung sorgfältig und vollständig gelesen werden. Bei allen Arbeiten muss entsprechend der Betriebsanleitung vorgegangen werden.

## 1.2 Aufbewahrung

Diese Betriebsanleitung enthält wichtige Hinweise, um den PQC sicher, sachgerecht und wirtschaftlich zu betreiben. Sie ist Teil des PQC und muss jederzeit griffbereit aufbewahrt werden.

### 1.3 Darstellung in diesem Dokument

Spezielle Hinweise in dieser Betriebsanleitung sind durch Symbole gekennzeichnet und durch Linien vom übrigen Text abgesetzt.

#### Warnhinweise

Um Unfälle, Personen- und Sachschäden zu vermeiden, müssen die Warnhinweise unbedingt eingehalten werden. Warnhinweise sind mit dem Signalwort "GEFAHR", "WARNUNG", "VORSICHT" oder "ACHTUNG" und einem gelben Symbol am linken Textrand gekennzeichnet; sie sind folgendermaßen aufgebaut:

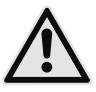

## WARNUNG!

#### Gefahrenart!

Beschreibung der Gefahr und möglicher Folgen.

- Maßnahmen, um die Gefahr zu vermeiden.

Symbole und Signalworte klassifizieren die Schwere der Gefahr:

| Symbol              | Signalwort | Bedeutung                                                                                                    |
|---------------------|------------|----------------------------------------------------------------------------------------------------|
|                     | GEFAHR     | Das Signalwort bezeichnet eine Gefährdung mit einem hohen<br>Risikograd, die, wenn sie nicht vermieden wird, den Tod oder<br>eine schwere Verletzung zur Folge hat.                |
| $\underline{\land}$ | WARNUNG    | Das Signalwort bezeichnet eine Gefährdung mit einem mittleren<br>Risikograd, die, wenn sie nicht vermieden wird, den Tod oder<br>eine schwere Verletzung zur Folge haben kann.     |
| $\triangle$         | VORSICHT   | Das Signalwort bezeichnet eine Gefährdung mit einem niedrigen<br>Risikograd, die, wenn sie nicht vermieden wird, eine geringfügige<br>oder mäßige Verletzung zur Folge haben kann. |
| (!)                 | ACHTUNG    | Bei Nichtbeachtung der Hinweise können Sachschäden entstehen.                                                                                                    |

#### Hinweise

Hinweise nennen zusätzliche Informationen zum Text, zu der korrekten Funktion und dem störungsfreien Funktionieren des PQC. Hinweise sind mit einem blauen Symbol am linken Textrand gekennzeichnet:

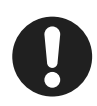

#### Hinweis

Beispiel für einen Hinweis.

### 1.4 Mitgeltende Dokumente

Weitergehende Informationen zu diesem Dokument siehe

- "PQC Application Note"
- "Modbus Specification"
- "Application Note"
- "REST Application Note"

# 2 Sicherheitshinweise

## 2.1 Bestimmungsgemäße Verwendung

Der Power Quality Controller PQC ist im Rahmen der technischen Daten (siehe Abschnitt 3 "Technische Daten") zur Regelung des Leistungsfaktors cos  $\varphi$  mittels Zu- und Abschalten von Blindleistungen vorgesehen. Jegliche andere Nutzung widerspricht der bestimmungsgemäßen Verwendung und muss durch den Hersteller freigegeben werden.

### 2.2 Gerätespezifische Gefahren

Der PQC ist nach aktuellem Stand der Technik gebaut. Dennoch lassen sich nicht alle Gefahren vermeiden.

Nichtbeachtung der Sicherheitsvorschriften kann zum Tod, schwerer Körperverletzung oder hohen Sachschäden führen.

#### Gefahr durch elektrische Spannung

Der PQC führt Netzspannung. Durch das Berühren spannungsführender Teile an den Zuleitungen und Anschlüssen können ernsthafte Verletzungen bis hin zum Tod entstehen.

- Montage, Inbetriebnahme und Außerbetriebnahme des PQC d
  ürfen nur von ausgebildeten Fachkr
  äften vorgenommen werden, die auch den Inhalt dieser Betriebsanleitung kennen und verstehen.
- Während der Montage und im Servicefall müssen der PQC und die Anlage spannungsfrei geschaltet sein.
- Die Anlage ist gegen Wiedereinschalten zu sichern.
- Die Spannungsfreiheit aller Anschlüsse muss geprüft werden.
- Benachbarte, unter Spannung stehende Teile, müssen abgedeckt sein.
- Stromwandler-Stromkreise immer kurzschließen, bevor ein solcher Stromkreis geöffnet wird.
- Nur zugelassene Installationsleitungen verwenden.
- Das Gerät nur bis zur angegebenen Leistungsgrenze belasten. Eine Überlastung kann zur Zerstörung des Gerätes, zu einem Brand oder elektrischen Unfall führen. Die unterschiedliche maximale Belastbarkeit der verschiedenen Anschlüsse beachten.
- PQC nicht öffnen.
- USB-Schnittstelle des PQC im Betrieb nicht berühren.

#### Gefahr durch Hitze

Klemmanschlüsse können sich im Betrieb erwärmen.

 Nachdem der PQC in Betrieb war, muss vor Arbeiten an den Klemmanschlüssen dem PQC und seinen Anschlüssen eine ausreichende Zeit zum Abkühlen gegeben werden.

### 2.3 Organisatorisches

#### Qualifikation der Nutzer

Für Arbeiten am PQC ist folgende Qualifikation der Nutzer notwendig:

- Montage, Inbetriebnahme, Fehlerbehebung (Installation): Elektrofachkraft
- Bedienung, Fehlerbehebung (Fehlkonfiguration):
   Personen, die die Bedienungsanleitung gelesen und verstanden haben.
- Fehlerbehebung (Gerätefehler): FRAKO Kundendienst

#### Verantwortung des Betreibers

In gewerblichen Einrichtungen sind die Unfallverhütungsvorschriften des Verbandes der gewerblichen Berufsgenossenschaften für elektrische Anlagen und Betriebsmittel zu beachten.

Die Sicherheit des Systems, in welches der PQC integriert wird, liegt in der Verantwortung des Errichters des Systems sowie des Betreibers.

Aus Sicherheits- und Zulassungsgründen (CE) ist das eigenmächtige Umbauen und/ oder Verändern des Produkts nicht gestattet.

Der Betreiber muss sicherstellen, dass alle Bediener diese Betriebsanleitung kennen und gemäß dieser Betriebsanleitung handeln.

### 2.4 Haftungsausschluss

Bei Schäden, die durch Nichtbeachten dieser Betriebsanleitung verursacht werden, erlischt der Garantieanspruch. Für Folgeschäden übernehmen wir keine Haftung!

Bei Sach- oder Personenschäden, die durch unsachgemäße Handhabung oder Nichtbeachten der Sicherheitshinweise verursacht werden, übernehmen wir keine Haftung. In solchen Fällen erlischt jeder Garantieanspruch!

# 2.5 Geltende Normen

Die Installation und Inbetriebnahme in industriellen Anlagen ist strikt nach den folgenden Normen durchzuführen:

- DIN EN 61508-1:2011-02; VDE 0803-1:2011-02

Eventuelle weitere bestehende, dieses Produkt betreffenden einschlägigen zum Schutz von Personen und Sachen bestehenden Gesetzen, Normen, Richtlinien, Sicherheitsbestimmungen etc. (IEC, EN, VDE, Geräte-Sicherheitsgesetz, Berufsgenossenschaftsvorschriften etc.) sind einzuhalten.

### 2.6 Reparatur

Im Falle einer erforderlichen Reparatur muss sich der Kunde oder der Betreiber des PQC an den Hersteller wenden: FRAKO Kondensatoren- und Anlagenbau GmbH, Tscheulinstraße 21A in D-79331 Teningen, www.frako.com.

# 3 Technische Daten

#### Spannungsversorgung:

| Тур                      | xxx240x-xx                                                                                                    | xxx480x-xx                                                                                               |
|--------------------------|----------------------------------------------------------------------------------------------------|----------------------------------------------------------------------------------------------------|
| Versorgungs-<br>spannung | 85 VAC - 267 VAC (absolute Grenz-<br>werte), Frequenz 45 - 65 Hz oder<br>100 VDC - 377 VDC (absolute<br>Grenzwerte) | 85VAC-530VAC (absolute Grenz-<br>werte), Frequenz 45-65Hz oder<br>100VDC-750VDC (absolute<br>Grenzwerte) |
| Leistungs-<br>aufnahme   | maximal 5VA                                                                                                    |                                                                                                    |
| Absicherung              | Extern mit maximal 2A (träge) vorgeschrieben                                                                        |                                                                                                    |

#### Eingänge:

| Kategorie                     | einphasig                                                                                                    | dreiphasig                                                                                                    |  |
|-------------------------------|----------------------------------------------------------------------------------------------------|----------------------------------------------------------------------------------------------------|--|
| Тур                           | xxxxx1-xx                                                                                                    | xxxxx3-xx                                                                                                    |  |
| Messeingänge<br>Spannungspfad | 80VAC - maximal 760VAC (Außenleiter – Außenleiter, absolute Grenz-<br>werte), dies entspricht 115VAC - 690VAC - Netzen, galvanisch hoch-<br>ohmig miteinander verbunden, Mittelspannungsmessung über Wandler<br>/100V möglich; Geltungsbereich UL /CSA Normen (PQC Typen:<br>PQC xxx480x-xx): Netze mit Nennspannungen 115VAC - 600VAC;<br>Netzausfallerkennung ab Dauer einer Halbwelle |                                                                                                    |  |
| Messeingänge<br>Strompfad     | x/5A AC oder x/1A AC (Wandler-S<br>voneinander getrennt, Leistungsau<br>anschluss, dauerüberlastfähig bis<br>maximal                                                                                                    | ekundärstrom ≥15mA), galvanisch<br>ufnahme maximal 1VA je Wandler-<br>6A AC, kurzzeitig für 10Sekunden<br>10A AC |  |
| Digitale Eingänge             | Bis zu fünf digitale Eingänge                                                                                                    |                                                                                                    |  |
|                               | 5-24VDC, alternativ verwendbar<br>als bis zu fünf Ausgänge 24VDC,<br>100mA<br>Galvanisch untereinander und<br>mit Temperaturmesseingang<br>verbunden                                                                                                    |                                                                                                    |  |
| Temperaturmess-<br>eingänge   | Ein PT-100 oder PT-1000,<br>Vierleiter- oder Zweileitertechnik,<br>automatische Fühlertyperken-<br>nung; Zwei NTC Typ TDK/Epcos-<br>B57861S0502F040, FRAKO<br>Artikel-Nummer 29-20094<br>Messbereich –50°C bis 200°C<br>Galvanisch verbunden mit den<br>Digitalausgängen                                                                                                    |                                                                                                    |  |

| Kategorie                | einphasig                                                                 | dreiphasig |  |
|--------------------------|---------------------------------------------------------------------------|------------|--|
| Тур                      | xxxxxx1-xx                                                                | xxxxx3-xx  |  |
| Тур                      | xxxxx-4x                                                                  |            |  |
| Profilumschaltung<br>(T) | S0 nach DIN 43864, gemeinsame Masse mit FRAKO Starkstrombus<br>(Frakobus) |            |  |

#### Schnittstellen:

| Тур                                                     | xxxxxx-2x                                                                           | xxxxxx-3x                                      | xxxxxx-4x                                                                                            |
|---------------------------------------------------------|-------------------------------------------------------------------------------------|------------------------------------------------|----------------------------------------------------------------------------------------------------|
| Modbus<br>RTU-Schnittstelle                             | Abschlusswiderstand<br>120 Ohm an den<br>Enden der Busver-<br>drahtung erforderlich |                                                |                                                                                                    |
| Ethernet-Schnitt-<br>stelle (Modbus-<br>TCP, Webserver) |                                                                                     | 100-Mbit/s-Ether-<br>netstandard<br>100 BASE-T |                                                                                                    |
| FRAKO<br>Starkstrombus<br>(Frakobus)                    |                                                                                     |                                                | RS485, Wellenwider-<br>stand 120 Ohm, zum<br>Anschluss an das<br>FRAKO Energie-<br>management System |

#### Ausgänge:

| Kategorie                                     | 12 Ausgangsrelais                                                                                                    | 6 Ausgangsrelais | 6 Ausgangsrelais                                                                                                    |
|-----------------------------------------------|----------------------------------------------------------------------------------------------------|------------------|----------------------------------------------------------------------------------------------------|
| Тур                                           | 120xxxx-xx                                                                                                    | 060xxxx-xx       | 061xxxx-xx                                                                                                    |
| Ausgangsrelais<br>(Steuerausgänge,<br>Stufen) | Schließer mit gemeinsamen Anschluss P;<br>AC-14 250 VAC, maximal 3A oder DC-13<br>30 VDC, maximal 3A, mechanische Lebens-<br>dauer 2×10 <sup>7</sup> Schaltspiele, elektrische Lebens-<br>dauer AC-14 bei 3A 1×10 <sup>5</sup> Schaltspiele,<br>AC-14 bei 0,5A 2×10 <sup>6</sup> Schaltspiele. |                  | AC -14 440VAC, maxi-<br>mal 3A oder DC - 13<br>125VDC, maximal<br>3A, mechanische<br>Lebensdauer 1 × 10 <sup>7</sup><br>Schaltspiele, elek-<br>trische Lebensdauer<br>AC - 14 bei 3A 1 × 10 <sup>5</sup><br>Schaltspiele,<br>AC - 14 bei 0,5A<br>2 × 10 <sup>6</sup> Schaltspiele. |
|                                               | Gemeinsame Zuleitung zu den Ausgangsrelais P maximal 10A; Hin-<br>weis: Gebrauchskategorie AC-14 / DC-13 gemäß IEC 60947-5-1; Im<br>Geltungsbereich der UL/CSA Normen – alle Typen PQC: 3A 250VAC<br>cos φ=1 bei 85°C, 3A 30VDC L/R=0ms bei 85°C                                               |                  |                                                                                                    |

| Kategorie         | 12 Ausgangsrelais                                                                                                    | 6 Ausgangsrelais                                                                                                    | 6 Ausgangsrelais                                                                                                    |
|-------------------|----------------------------------------------------------------------------------------------------|----------------------------------------------------------------------------------------------------|----------------------------------------------------------------------------------------------------|
| Тур               | 120xxxx-xx                                                                                                    | 060xxxx-xx                                                                                                    | 061xxxx-xx                                                                                                    |
| Alarmkontakt      | potentialfreier Schließer, AC - 14 250VAC, maximal 3A oder DC - 13<br>30VDC,<br>maximal 3A, mechanische Lebensdauer 2 × 10 <sup>7</sup> Schaltspiele, elektrische<br>Lebensdauer AC - 14 bei 3A 1,5 × 10 <sup>5</sup> Schaltspiele, AC - 14 bei 0,5A<br>2 × 10 <sup>6</sup> Schaltspiele. Hinweis: Gebrauchskategorie AC - /DC - gemäß IEC<br>60947-5-1<br>Im Geltungsbereich der UL/CSA Normen: 3A 250VAC cos φ=1 bei<br>85 °C, 3A 30VDC L/R=0 ms bei 85 °C |                                                                                                    |                                                                                                    |
| Тур               | xxxxxxxxxx1                                                                                                    |                                                                                                    |                                                                                                    |
| Digitale Ausgänge | bis zu fünf digitale Ausg<br>und mit Temperaturme<br>bis zu fünf digitale Ein<br>Schaltungsaufbau fließt<br>1µA. Dies kann bei z. E                                                                                                    | änge 24 VDC, 100 mA, g<br>sseingang verbunden. Alt<br>gänge 5-24 VDC. Hinwei<br>über die Ausgänge ein m<br>3. Relais mit Iow Power Li<br>führen. | alvanisch untereinander<br>iernativ verwendbar als<br>is: Durch den internen<br>inimaler Strom von etwa<br>EDs zu einem Glimmer |

#### Anschlüsse: über steckbare Schraubklemmen

| Тур                                                 | xxx240x-xx                                                                                                    | xxx480x-xx                                                                                   |  |
|-----------------------------------------------------|----------------------------------------------------------------------------------------------------|----------------------------------------------------------------------------------------------|--|
| Versorgung AUX,                                     | Leiterquerschnitt max.                                                                                                    | 2,5 mm², min. 0,2 mm²                                                                        |  |
| Bemessungsdaten<br>Isolierung                       | min. 250VAC, 70°C                                                                                                    | 500VAC, 70°C                                                                                 |  |
| Schutzleiter PE                                     | Über Flachsteckhülse 6,3 mm; Leiterquerschnitt mindestens wie bei<br>dem größten vorkommenden Querschnitt der Außenleiter der AUX-An-<br>schlüsse, der Spannungsmessanschlüsse, der Ausgangsrelais und der<br>Alarmanschlüsse, Farbe der Isolation gelb/grün |                                                                                              |  |
| Spannungs-<br>messeingänge<br>L1, L2, L3, N         | Leiterquerschnitt max. :<br>Bemessungsdaten Isolierung; Be<br>250VAC, 70°C; Beispiel 2: 690VA                                                                                                    | 2,5 mm², min. 0,2 mm²<br>ispiel 1: 230VAC, zu wählen min.<br>AC, zu wählen min. 750VAC, 70°C |  |
| Strommess-<br>eingänge L1, L2, L3<br>jeweils S1, S2 | Leiterquerschnitt max. 2,5 mm², min. 0,2 mm²<br>Bemessungsdaten Isolierung: min. 250VAC, 70 °C                                                                                                    |                                                                                              |  |
| Тур                                                 | xx0xxxx-xx                                                                                                    | xx1xxxx-xx                                                                                   |  |
| Augangaralaia                                       | Leiterquerschnitt max.                                                                                                    | 2,5 mm², min. 0,2 mm²                                                                        |  |
| Ausgangsreiais<br>(Steuerausgänge,<br>Stufen)       | 250V Relais<br>Bemessungsdaten Isolierung: min.<br>250VAC, 70°C                                                                                                    | 440 V Relais:<br>Bemessungsdaten Isolierung: min.<br>500 VAC, 70 °C                          |  |
| Alarmkontakt                                        | Leiterquerschnitt max. 2,5 mm², min. 0,2 mm²<br>Bemessungsdaten Isolierung: min. 250VAC, 70 °C                                                                                                    |                                                                                              |  |
| USB für Update<br>(Service-Schnittstelle)           | USB-Steckertypen Micro A und Micro B                                                                                                    |                                                                                              |  |

| Тур                        | xxxxxxx-x1                                                             |
|----------------------------|------------------------------------------------------------------------|
| Digitale Ein- und          | Leiterquerschnitt max. 1,5 mm <sup>2</sup> , min. 0,14 mm <sup>2</sup> |
| Ausgänge                   | Bemessungsdaten Isolierung: 50VDC, 70°C                                |
| Temperatur-                | Leiterquerschnitt max. 1,5 mm², min. 0,14 mm²                          |
| messeingänge               | Bemessungsdaten Isolierung: min. 50VDC, 70°C                           |
| Тур                        | xxxxxx-2x                                                              |
| Modbus-RTU                 | Leiterquerschnitt max. 1,5 mm², min. 0,14 mm²                          |
| Schnittstelle              | Bemessungsdaten Isolierung: min. 50VDC, 70°C                           |
| Тур                        | хххххх-3х                                                              |
| Ethernet-<br>Schnittstelle | Ethernet-Kabel Cat 5 nach TIA-568A/B, Schirmung S/FTP, Stecker RJ45    |
| Тур                        | xxxxxx-4x                                                              |
| FRAKO Starkstrom-          | Leiterquerschnitt max. 1,5 mm², min 0,14 mm²                           |
| bus (Frakobus)             | Bemessungsdaten Isolierung min. 50VDC, 70 °C                           |
| Eingang                    | Leiterquerschnitt max. 1,5 mm², min 0,14 mm²                           |
| Profilumschaltung          | Bemessungsdaten Isolierung min. 50VDC, 70 °C                           |

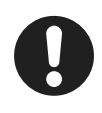

Hinweis

0,14 mm<sup>2</sup>=AWG 26; 0,2 mm<sup>2</sup>≈AWG 25;

1,4 mm<sup>2</sup>≈AWG 16; 2,5 mm<sup>2</sup>=AWG 14

#### Konstruktionsdaten:

| Maße (B x H x T)          | 144 mm × 144 mm × 70 mm Gehäuse<br>144 mm × 165 mm × 70 mm Gehäuse inklusive Stecker                                                                                                    |
|---------------------------|----------------------------------------------------------------------------------------------------|
| Einbau                    | Fronttafeleinbau in Ausschnitt 138 mm x 138 mm nach DIN IEC 61554,<br>Befestigung über vier in den Gehäuseecken integrierten Haltestücken<br>Anzugdrehmoment der Schrauben max. 0,4 Nm                                                                                        |
| Gewicht                   | ca. 770 g ohne Verpackung                                                                                                    |
| Schutzart                 | Gehäusefront in Schaltschrank eingebaut IP40, Gehäusefront<br>in Schaltschrank eingebaut mit IP54 Aufrüstsatz (Art. Nr.: 20-50015),<br>Gehäuserückseite und Klemmen IP20 nach DIN EN 60529, Verschmut-<br>zungsgrad 2 nach EN 61010-1:2011-07                                 |
| Elektrische<br>Ausführung | Gehäuse Schutzklasse I nach DIN EN 61140, Arbeitsspannung Span-<br>nungsmesseingänge bis max. 760 VAC Absolutwert.<br>TNV1-Stromkreise, teilweise untereinander verbunden:<br>digitale Ein- und Ausgänge, optionale Temperaturmesseingänge;<br>optionale Modbus-Schnittstelle |

| Gehäuse-<br>ausführung | Brennbarkeitsklasse nach UL 94 V0 nach Angaben des Gehäuseherstel-<br>lers. Schlagenergiewert IK06 nach DIN EN 61010-1:2011-07, 8.2.2                                                                                                    |
|------------------------|----------------------------------------------------------------------------------------------------|
| Nutzungsdauer          | Bei Umgebungstemperatur +25 °C 15 Jahre                                                                                                    |
| EMV                    | EMV nach DIN EN 61326-1<br>EN 61000-4-2 Electrostatic Discharge Air 8kV and Conductive 6kV mit<br>horizontaler und vertikaler Koppelplatte<br>EN 61000-4-3 EMS Radiated 80MHz-1 GHz, horizontal und vertikal,<br>Level 10V/m = Einstrahlung Industriebereich Klasse A<br>Hardware-Version V1.0: EN 55022A EMI 30MHz-1 GHz = Industriebe-<br>reich Klasse A. Dies ist eine Einrichtung der Klasse A. Diese Einrichtung<br>kann im Wohnbereich Funkstörungen verursachen; in diesem Fall kann<br>vom Betreiber verlangt werden, angemessene Maßnahmen durchzufüh-<br>ren und dafür aufzukommen.<br>Ab Hardware-Version V1.2: EN 55022A EMI 30MHz – 1 GHz = Wohn-<br>und Bürobereich Klasse B.<br>EN 61000-4-6, Einkopplung leitungsgebunden, Pegel 10V RMS,<br>150 kHz-80 MHz'.<br>PQC xxxxxx-3x: EN 55022A EMI 30 MHz – 1 GHz = Wohn- und<br>Bürobereich Klasse A<br>EN 61000-4-4 Burst 1 kV kapazitiv auf Anschlusskabel, 2 kV galvanisch<br>auf Netzzuleitung und Spannungsmesseingänge. EN 61000-4-5 Surge<br>2 kV galvanisch auf Netzzuleitung und Spannungsmesseingänge. |

<sup>1</sup> Die Standard-Einstrahlmessung nach EN 61000-4-6 (EMV-Festigkeit) erfolgt mit Amplitudenmodulation mit einer Modulationsfrequenz von 1 kHz. Diese Frequenz liegt im bestimmungsgemäßen Messbereich des Gerätes (zwanzigste Oberwelle von 50 Hz = 1 kHz). Es ist zu erwarten, dass der Messkreis bei der Standard-Einstrahlmessung deutlich anspricht. Somit kann die Einstrahlmessung nur ohne Amplitudenmodulation durchgeführt werden.

#### Umgebungsbedingungen:

| Temperaturbereich | -25 °C bis +65 °C, keine Betauung                                                |
|-------------------|----------------------------------------------------------------------------------|
| Einbauhöhe        | Maximale geografische Einbauhöhe 2000 m über NN                                  |
| Messwerk:         |                                                                                  |
| Genauigkeit       | Spannungs- und Strommessung ±1% bei 50/60Hz und bei 25°C<br>Umgebungstemperatur. |

| Mittelwertbildung | Mittelwertbildung über 1 Sekunde, aktualisiert alle 100 ms       |
|-------------------|------------------------------------------------------------------|
| Oberschwingungen  | Werden über Lx-N gebildet.                                       |
|                   | Alle geradzahligen und ungeradzahligen bis zur 19. Harmonischen. |

# 4 Gerätebeschreibung

# 4.1 Funktion

Der Blindleistungs- und Wirkleistungsanteil des Netzes wird im Blindleistungsregler aus den gemessenen Werten von Strompfad (Wandler) und Spannungspfad (U-Mess-Anschluss) kontinuierlich ermittelt. Übersteigt der Blindleistungsanteil gewisse Schwellwerte, die der Blindleistungsregler beim Einmessen ermittelt hat, oder die gemäß Beschreibung eingestellt wurden, wird eine Schalthandlung an den Schaltausgängen ausgeführt. Bei einer größeren induktiven Blindleistung als die, welche in der Konfiguration voreingestellt wurde (cos  $\phi$  Vorwahl), werden, nach einer einstellbaren Verzögerungszeit, ein oder mehrere Ausgangsrelais des Blindleistungsreglers geschlossen. Damit schaltet der PQC je nach Bedarf Kondensatorstufen zu, um den eingestellten cos φ zu erreichen. Reduziert sich der induktive Blindleistungsanteil der Verbraucher wieder, bewirkt dies eine Abschaltung der Kondensatorstufen. Der PQC erlaubt vielfältige Einstellmöglichkeiten, die auf den jeweiligen Anwendungsfall zugeschnitten sind. Eine wirkungsvolle Überwachung der Blindleistungs-Kompensation ist durch die Übersichtsdarstellung gegeben. Als besonders anlagenschonend zeichnet sich die sogenannte "Kreisschaltung" aus. Sie bewirkt, dass im Mittel alle leistungsgleichen Kompensationsstufen gleich häufig geschaltet werden.

#### Rückspeisung

Der PQC verfügt über eine Vierquadranten-Regelung. Wird Wirkleistung ins Netz zurückgespeist, z. B. durch Blockheizkraftwerke, kompensiert der PQC weiterhin die aus dem Netz bezogene Blindleistung. Die angezeigte Wirkleistung P, bei Rückspeisung, wird mit negativem Vorzeichen dargestellt. Zusätzlich wird dies in der Reglerübersicht per Symbol gekennzeichnet.

# 4.2 Gerätetypen

Den PQC gibt es in unterschiedlichen Ausführungen, erkennbar an der Typbezeichnung:

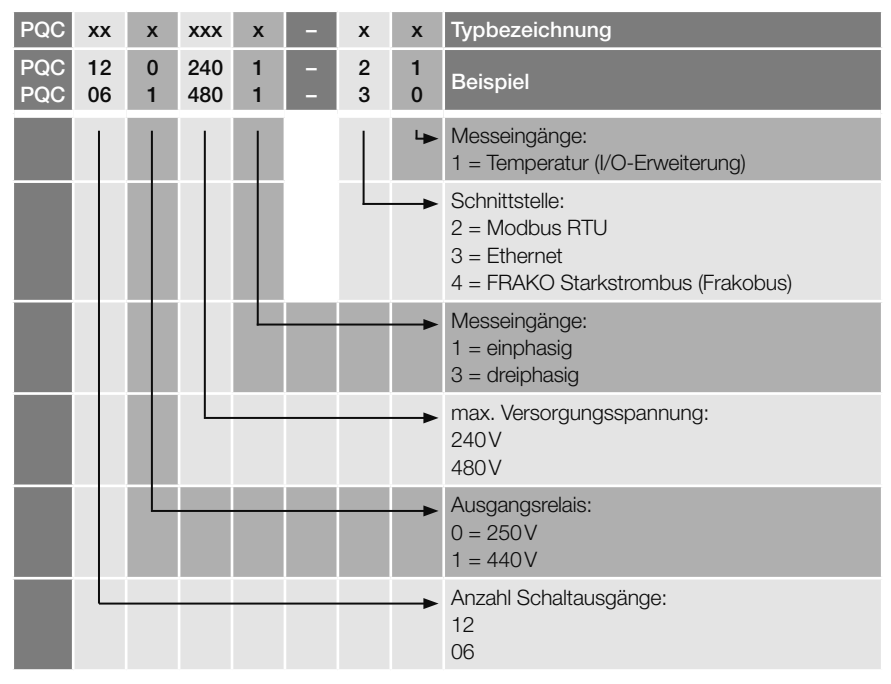

## 4.3 Bedienung

Das Gerät wird mit den fünf Tasten unter dem Display bedient:

| Taste  | ESC              |         | <b>I</b> |                    | i                         |
|--------|------------------|---------|----------|--------------------|---------------------------|
| Aktion | PQC<br>Übersicht | Auswahl | Auswahl  | Start<br>Untermenü | Anzeige von<br>Infotexten |

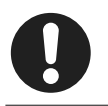

#### Hinweis

Die Tasten sind je nach Menü mit unterschiedlichen Funktionen belegt. Die spezifischen Funktionen sind in den jeweiligen Abschnitten erklärt.

| lcon     | Taste              | Funktion                                                                                                    |
|----------|--------------------|----------------------------------------------------------------------------------------------------|
| ESC      | Escape             | Eine Ebene im Systembaum zurück.                                                                                                    |
|          | Up                 | Einen angewählten Wert inkrementieren.<br>Verschieben einer selektierten Auswahl nach oben.                                                                                 |
| Ţ        | Down               | Einen angewählten Wert dekrementieren.<br>Verschieben einer selektierten Auswahl nach unten.                                                                                |
| <b>ل</b> | Return/<br>Eingabe | Eine Ebene tiefer in den Systembaum (z. B. Auswahl eines selek-<br>tierten Parameters).<br>Auswahl und Bestätigung eines selektierten Elementes<br>(z. B. Wert übernehmen). |
| i        | Info               | Textuelle Hilfe                                                                                                    |

Der PQC unterstützt folgende Sprachen, die unter **Hauptmenü > Parametrierung** > **Service > Inbetriebnahme** ausgewählt werden können (siehe *Abschnitt 5.3.2 "Erstinbetriebnahme PQC"*):

- Deutsch
- Englisch
- Französisch

### 4.4 Passwortschutz

Der PQC verfügt über einen Passwortschutz, um sensible Menüpunkte vor nicht berechtigtem Zugriff zu schützen.

Gesicherte Menüpunkte:

- Hauptmenü > Parametrierung
   Sicherheitslevel 1, Passwort: die letzten vier Stellen der Seriennummer, siehe Aufkleber auf PQC oder Abschnitt 6.4 "Über PQC".
- Hauptmenü > Parametrierung > Service > Reset Schaltspiele
- Hauptmenü > Parametrierung > Service > Service
   Sicherheitslevel 2, Passwort: 3725

Die Passwortabfrage erscheint, sobald ein geschütztes Menü aufgerufen wird.

Mit den Tasten n und I lässt sich eine Ziffer einstellen, mit der 2 -Taste wird diese bestätigt. Nach der Bestätigung der 4. Ziffer mit der 2 -Taste, werden die Menüs

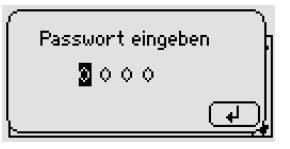

mit dem gleichen Sicherheitslevel für eine Stunde freigeschaltet.

# Installation

5

Die Installation des PQC erfolgt in drei Schritten:

- Montage am Betriebsort (siehe Abschnitt 5.1.1 "Montage vorbereiten" und Abschnitt 5.1.4 "Montage durchführen")
- Elektrischer Anschluss (siehe Abschnitt 5.2.1 "Elektrische Installation durchführen" und Abschnitt 5.2.2 "Elektrische Installation abschließen")

- Inbetriebnahme (siehe Abschnitt 5.3.1 "Inbetriebnahme durchführen")

Die Reihenfolge der Schritte muss eingehalten werden.

# 5.1 Montage am Betriebsort

## 5.1.1 Montage vorbereiten

- 1. Lieferumfang auf Vollständigkeit prüfen (siehe Abschnitt 5.1.2 "Lieferumfang").
- Gerät auf äußerliche Beschädigungen pr
  üfen. Ist das Gerät beschädigt, darf es zur eigenen Sicherheit nicht in Betrieb genommen werden. Im Zweifelsfall die Serviceabteilung der Firma FRAKO kontaktieren.
- 3. Prüfen, ob der Einsatzort des PQC geeignet ist (siehe Abschnitt 5.1.3 "Einbaubedingungen").

## 5.1.2 Lieferumfang

Der Lieferumfang des PQC umfasst:

- 1 PQC
- Je nach Reglerausführung 4 oder mehr verpolungssichere Anschlussstecker, separat beigelegt
- 1 Betriebsanleitung
- 1 DVD

# 5.1.3 Einbaubedingungen

Für den Einsatzort des PQC müssen folgende Bedingungen eingehalten werden (siehe auch Abschnitt 2.1 "Bestimmungsgemäße Verwendung" und Abschnitt 3 "Technische Daten"):

- Das Gerät nur in Bereichen verbauen, in denen keine Gefahr einer Gas- oder Staubexplosion besteht.
- Den PQC nicht direktem Sonnenlicht oder hohen Temperaturen aussetzen. Den PQC nicht in der N\u00e4he von W\u00e4rme erzeugenden Ger\u00e4ten montieren.
- Der PQC muss in einen ausreichend belüfteten Bereich eingebaut werden.
   Rück- und Seitenwände dürfen nicht abgedeckt werden.

#### 18 | Installation

- Den PQC nicht Regen, Wasser, Nässe oder hoher Luftfeuchtigkeit aussetzen. Direkten Kontakt mit Wasser auf alle Fälle vermeiden.
- Den PQC vor Stößen und Schlägen schützen.

Der Einbau erfolgt senkrecht in eine Außenseite des Schaltschranks oder Gehäuses, damit Bedienelemente und Anzeige vom Betreiber zugänglich sind.

Hardware-Version V1.0: Dies ist ein Klasse A Produkt. Im Wohn- und Bürobereich kann dieses Gerät zu Störungen beim Funkempfang führen. In diesem Fall kann es erforderlich sein, entsprechende Installationsvorkehrungen zu treffen.

Der PQC ist von der Rückseite her betrachtet ein Einbaugerät in der Schutzart IP20. Ein ausreichender Schutz gegen das Berühren von spannungsführenden Teilen sowie Schutz gegen das Eindringen von Staub und Wasser muss durch den Einbau in ein geeignetes Gehäuse sichergestellt werden (z. B. Schaltschrank oder Verteilerkasten).

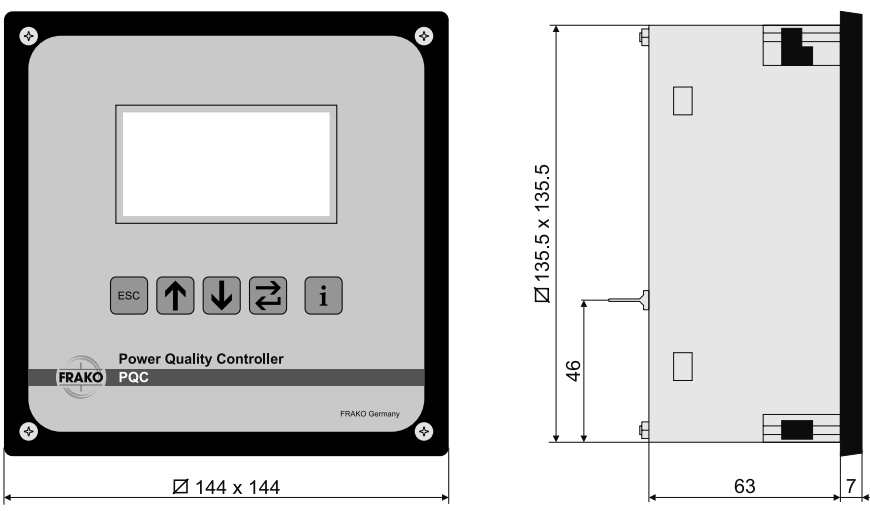

### 5.1.4 Montage durchführen

Der PQC ist für den Fronttafeleinbau in einen Ausschnitt der Größe 138 mm × 138 mm nach DIN IEC 61554 vorgesehen. Die Befestigung erfolgt über vier, in die Gehäuseecken integrierte Haltestücke.

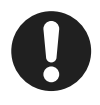

#### Hinweis

Für den optionalen Einbau des PQC in Schaltschränken mit Schutzart IP54 muss ein zusätzlicher Dichtring verwendet werden (Artikel-Nummer 20-50015). Der Dichtring schließt den Spalt zwischen der Gehäusefront des PQC und der Montagefläche.

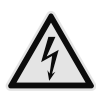

#### WARNUNG!

#### Gefahr durch elektrische Spannung!

Durch das Berühren spannungsführender Teile an den Zuleitungen und Anschlüssen können ernsthafte Verletzungen bis hin zum Tod entstehen.

- Während der Montage und Installation den PQC und die Anlage spannungsfrei schalten.
- Die Anlage gegen Wiedereinschalten sichern.
- Die Spannungsfreiheit aller Anschlüsse prüfen.
- Benachbarte unter Spannung stehende Teile abdecken.
- 1. Die vier Befestigungsschrauben des PQC auf der Vorderseite gegen den Uhrzeigersinn drehen, sodass die vier Haltestücke in den Geräteecken in die Gehäusekontur einschwenken.
- 2. Option: Bei einem Schaltschrank mit Schutzart IP54 den Dichtring aus dem Zubehör-Set in die hintere Nut der Gehäuse-Front einlegen.
- 3. Den PQC mit der Blech-Rückwand in den dafür vorgesehenen Ausschnitt des Schaltschranks bis zum Anschlag einstecken.
- Den PQC leicht gegen den Schaltschrank drücken und die vier Schrauben in den Gehäuseecken mit dem Anzugsmoment ≤ 0,4 Nm anziehen.
   Dabei schwenken die Haltestücke aus, bewegen sich auf den Schrauben Richtung Schaltschrank-Tafel und verriegeln sich hinter dieser.

## 5.2 Elektrische Installation

## 5.2.1 Elektrische Installation durchführen

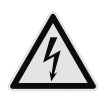

#### WARNUNG!

#### Gefahr durch elektrische Spannung!

Durch das Berühren spannungsführender Teile an den Zuleitungen und Anschlüssen können ernsthafte Verletzungen bis hin zum Tod entstehen.

- Montage, Inbetriebnahme, Änderung und Nachrüstung am PQC dürfen nur von ausgebildeten Fachkräften vorgenommen werden, die auch den Inhalt dieser Betriebsanleitung kennen und verstehen.
- Während der Montage und Installation den PQC und die Anlage spannungsfrei schalten.
- Die Anlage gegen Wiedereinschalten sichern.

- Die Spannungsfreiheit aller Anschlüsse prüfen.
- Benachbarte unter Spannung stehende Teile abdecken.

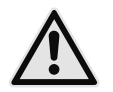

#### VORSICHT!

#### Gefahr durch Hitze

Klemmanschlüsse können sich im Betrieb erwärmen, das kann zu Verbrennungen führen.

 Nachdem der PQC in Betrieb war und vor Arbeiten an den Klemmanschlüssen: dem PQC und seinen Anschlüssen eine ausreichende Zeit zum Abkühlen geben.

Den elektrischen Anschluss gemäß der Anschlussbilder in *Abschnitt 5.2.10* "*Anschlussbilder aller PQC-Gerätetypen"* und der Bedingungen in *Abschnitt 5.2.3* "*Bedingungen für den elektrischen Anschluss"* durchführen:

- 1. Schutzleiter anschließen (siehe Abschnitt 5.2.4 "Schutzleiteranschluss").
- 2. Versorgungsspannung mit externer Trennvorrichtung und Sicherung anschließen (siehe Abschnitt 5.2.5 "Versorgungsspannung").
- 3. Messspannung anschließen (siehe Abschnitt 5.2.6 "Messspannung").
- 4. Strommessung anschließen (siehe Abschnitt 5.2.7 "Strommessung").
- 5. Ausgangsrelais anschließen (siehe Abschnitt 5.2.8 "Ausgangsrelais (Steuerausgänge)").
- 6. Bei Bedarf Alarmrelais für externe Meldung von Alarmen anschließen (siehe *Abschnitt 5.2.9 "Alarm"*).

### 5.2.2 Elektrische Installation abschließen

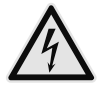

#### WARNUNG!

#### Gefahr durch elektrische Spannung!

Die vier Befestigungsschrauben des PQC können bei einer fehlerhaften, umgebenden Verdrahtung im Schaltschrank gefährlich aktiv werden. Durch das Berühren spannungsführender Teile an den Zuleitungen und Anschlüssen können ernsthafte Verletzungen bis hin zum Tod entstehen.

 Am Installationsort (z. B. Schaltschrank, Gehäuse) des PQC die umgebende Verdrahtung sichern.

Prüfen, ob am Installationsort (z. B. Schaltschrank, Gehäuse) des PQC alle Drähte / Litzen befestigt oder gebündelt und damit gesichert sind und ein sich lösender oder abspringender Draht keinesfalls eine oder mehrere der Befestigungsschrauben des PQC berühren kann.

# 5.2.3 Bedingungen für den elektrischen Anschluss

- Für die Verdrahtung sind zugelassene Leitungen bzw. Litzen in ausreichendem Querschnitt und mit ausreichender Spannungsfestigkeit vorzusehen.
- Bei der Verwendung von mehrdrähtigen Litzen sind Aderendhülsen mit einer Schaftlänge von 6mm zu verwenden.
- Es müssen geeignete Maßnahmen zur Zugentlastung der zum PQC führenden Adern und Leitungen getroffen werden.
- Weitere Steckverbindungen in den zum PQC f
  ührenden Adern und Leitungen sind nicht zul
  ässig.
- Die mitgelieferten Anschlussstecker müssen auch bei Nichtverwendung montiert sein und sofern vorhanden, durch Befestigung der Halteschrauben am Gerät fixiert werden.

### 5.2.4 Schutzleiteranschluss

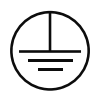

Dem Schutzleiter PE dient die an der Gehäuserückwand angebrachte Schutzleiter-Zunge. Sie ist durch das Schutzleitersymbol gemäß DIN EN 60617-2 gekennzeichnet.

Leiterquerschnitt mindestens wie bei dem größten vorkommenden Querschnitt der Außenleiter der AUX-Anschlüsse, der Spannungsmessanschlüsse, der Schaltausgänge und der Alarmanschlüsse. Farbe der Isolation gelb/grün. Schutzleiteranschlüsse für Netzstromkreise müssen zumindest eine gleichwertige Strombelastbarkeit wie die Netzstromkreise aufweisen.

Sollte die Schutzleiterzunge abgebrochen sein, darf der PQC nicht in Betrieb genommen werden. Es ist eine Reparatur oder ein Austausch des PQC erforderlich.

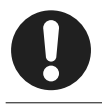

#### Hinweis

Der PQC darf nur mit angeschlossenem Schutzleiter in Betrieb genommen werden.

## 5.2.5 Versorgungsspannung

#### Externe Trennvorrichtung

In der Versorgungszuleitung ist eine externe Trennvorrichtung wie ein Schalter oder ein Leistungsschalter vorzusehen. Diese soll sich in der Nähe des PQC befinden. Diese Trennvorrichtung muss die Leiter trennen, welche mit den AUX-Anschlüssen des PQC verbunden sind. Diese Trennvorrichtung darf den Schutzleiter nicht unterbrechen.

#### Sicherung

Die Zuleitung der Versorgungsspannung AUX ist extern mit jeweils einer Sicherung abzusichern:

- 2 A träge, 250 V AC (PQC Typ: PQC xxx240x-xx) oder
- 2A 500 VAC träge (PQC Typ: PQC xxx480x-xx).

Bei Anschluss zwischen **Phase – Neutralleiter** ist die Sicherung im Außenleiter zu platzieren. Bei Anschluss **Phase – Phase** ist in beiden Außenleitern eine Sicherung zu platzieren. Weitere Informationen entnehmen Sie den Anschlussbildern in *Abschnitt 5.2.10 "Anschlussbilder aller PQC-Gerätetypen"*.

### 5.2.6 Messspannung

Der PQC kann je nach Gerätevariante, eine oder bis zu drei Wechselspannungen messen. Die Spannungsmesseingänge sind hochohmig galvanisch miteinander verbunden. Messbereiche, siehe *Abschnitt 3 "Technische Daten"*. Gleichspannungen können nicht gemessen werden.

Die Spannungsmesseingänge des PQC sind für 100VAC- bis 690VAC-Netze vorgesehen.

Eine Mittelspannungsmessung über einen Wandler x/100V ist möglich.

Eine externe Absicherung der Spannungsmesseingänge ist nicht erforderlich, da diese als Schutzimpedanz ausgeführt sind. In diesem Fall ist eine kurzschlusssichere Litze (doppelt isolierte Litze) zum Anschluss der Spannungsmesseingänge zu verwenden.

#### Gerätetypen mit einphasiger Messung:

Der einphasige Anschluss erfolgt an den Klemmen L und L/N gemäß Anschlussbildern in *Abschnitt 5.2.10 "Anschlussbilder aller PQC-Gerätetypen"*. Die Messung kann sowohl zwischen 2 beliebigen Phasen als auch zwischen einer beliebigen Phase und dem Neutralleiter erfolgen.

#### Gerätetypen mit dreiphasiger Messung:

Der dreiphasige Anschluss erfolgt an den Klemmen L1, L2, L3, N gemäß Anschlussbildern in *Abschnitt 5.2.10 "Anschlussbilder aller PQC-Gerätetypen"*. Die Phasen L1, L2 und L3 müssen phasenrichtig angeschlossen werden.

Bei dreiphasiger Messung empfiehlt es sich, den N mit anzuschließen. Damit erzielt man die hohe Messgenauigkeit des PQC bei den Phase-N-Spannungen und den daraus abgeleiteten Werten. Steht ein N nicht zur Verfügung, kann die Klemme N offen gelassen werden, dies ist aber nur bei einer symmetrischen Belastung der Phasen sinnvoll.

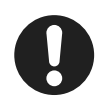

#### Hinweis

Soll ein dreiphasig messender Gerätetyp nur einphasig messen, sind die Klemmen L1 und N zu verwenden. Die Klemmen L2 und L3 sind dabei mit der Klemme N zu verbinden, um Fehlmessungen auszuschließen.

# 5.2.7 Strommessung

Der PQC ist für den Anschluss von externen, galvanisch getrennten Stromwandlern x/1 A und x/5 A vorgesehen. Je nach Gerätevariante können eine oder bis zu drei Wechselströme gemessen werden. Der zulässige Messbereich ist zu beachten. Weitere Informationen siehe *Abschnitt 3 "Technische Daten"*.

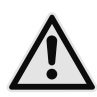

### WARNUNG!

#### Gefahr durch Spannung!

Bei Unterbrechung von Wandlerstromkreisen besteht die Gefahr der Entstehung von Lichtbögen. Diese können zu einem elektrischen Schlag führen, Verbrennungen hervorrufen und die Augen schädigen. Auch können glühende Metallteile verspritzt werden, die, neben den Gefahren für die Gesundheit, zusätzlich eine Brandgefahr darstellen können.

- Die seitlichen Sicherungsschrauben der Stecker anziehen, um die Stecker gegen versehentliches Lösen zu schützen.
- Die Sekundäranschlüsse der Stromwandler kurzschließen, bevor die Zuleitungen zum PQC unterbrochen werden oder der Stecker abgezogen wird.

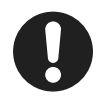

#### Hinweis

Ist für die Erdung der Sekundärseite der Stromwandler ein Anschluss vorgesehen, so muss dieser mit Erde verbunden werden! Wir empfehlen grundsätzlich, jeden Wandlerstromkreis zu erden.

#### Gerätetypen mit einphasiger Messung:

Die Strommessung kann in einer beliebigen Phase erfolgen. Der Wandlerstromkreis muss gemäß Anschlussbild an den Klemmen **L – S1-S2** erfolgen (siehe *Abschnitt 5.2.10.1 "Anschlussbild: Typ PQC 1202401-xx"*).

#### Gerätetypen mit dreiphasiger Messung:

Die Wandlerstromkreise müssen gemäß Anschlussbild an den Klemmen L1 S1-S2, L2 S1-S2, L3 S1-S2 phasenrichtig angeschlossen werden (siehe *Abschnitt 5.2.10.2 "Anschlussbild: Typ PQC 1202403-xx"*).

Nicht verwendete Strommesseingänge dürfen unbeschaltet bleiben.

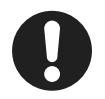

#### Hinweis

Bei Netzen mit einer Nennspannung von 1000 V und mehr ist eine Erdung der Wandlerstromkreise vorgeschrieben.

Ohne Erdung bei Netzen mit einer Nennspannung von 1000 V und mehr können Schäden am Gerät entstehen.

Bei dreiphasiger Messung ist die automatische Anschlusserkennung nicht möglich.

### 5.2.8 Ausgangsrelais (Steuerausgänge)

Der PQC ist je nach Gerätetyp mit 6 oder 12 Ausgangsrelais (Steuerausgänge) ausgestattet, an die üblicherweise Schütze oder Relais zum Schalten der Kondensatorstufen angeschlossen werden.

Die Ausgangsrelais **Q1-Q12** (bei 6-stufigem PQC bis **Q6**) werden über den gemeinsamen Anschluss **P** mit der Steuerspannung versorgt. Die Belastbarkeit der Ausgangsrelais sowie der Versorgung **P** ist den Anschlussbildern, sowie den technischen Daten zu entnehmen (siehe *Abschnitt 3 "Technische Daten"*).

Werden nicht alle zur Verfügung stehenden Ausgangsrelais verwendet, empfiehlt es sich, die Beschaltung von Ausgang 1 beginnend lückenlos durchzuführen.

### 5.2.9 Alarm

Der PQC ist mit einem potentialfreien Kontakt zur externen Meldung von Alarmen ausgestattet. Der Anschluss erfolgt an den Klemmen **Alarm a** und **Alarm b** gemäß der Anschlussbilder in *Abschnitt 5.2.10 "Anschlussbilder aller PQC-Gerätetypen"*. Die Belastbarkeit des Kontaktes gemäß technischen Daten ist zu beachten (siehe *Abschnitt 3 "Technische Daten"*).

# 5.2.10 Anschlussbilder aller PQC-Gerätetypen

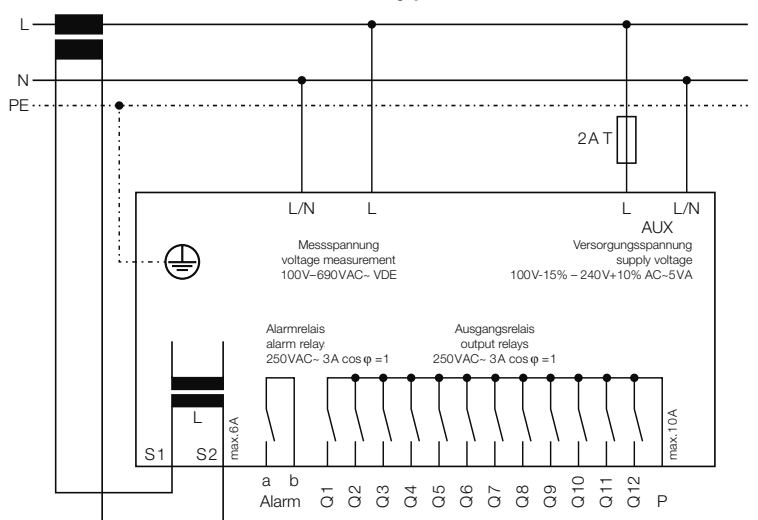

### 5.2.10.1 Anschlussbild: Typ PQC 1202401-xx

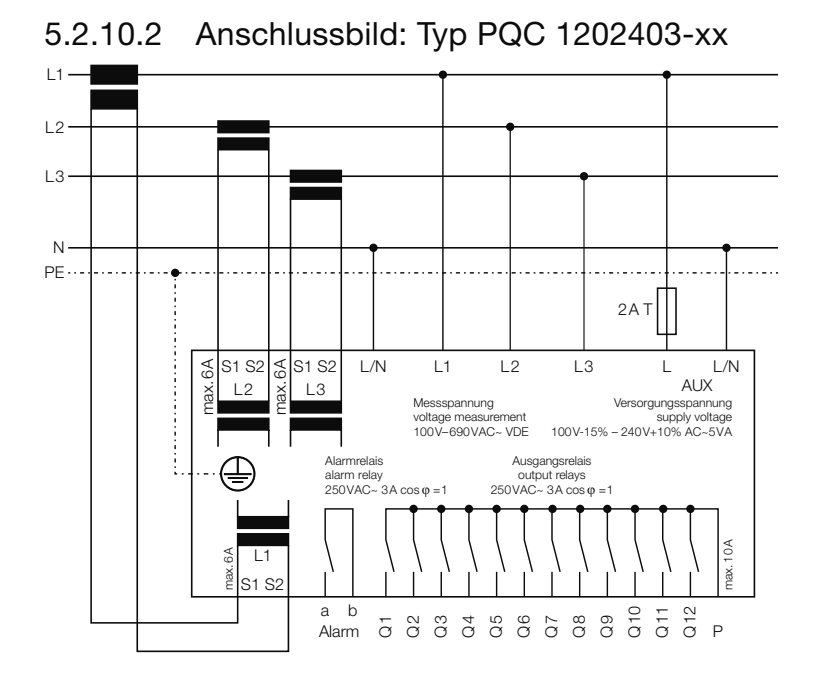

5.2.10.3 Anschlussbild: Typ PQC 0602401-xx

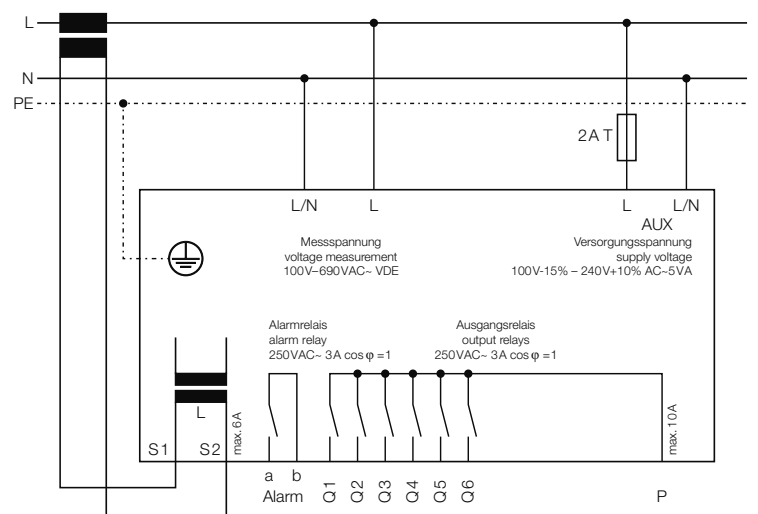

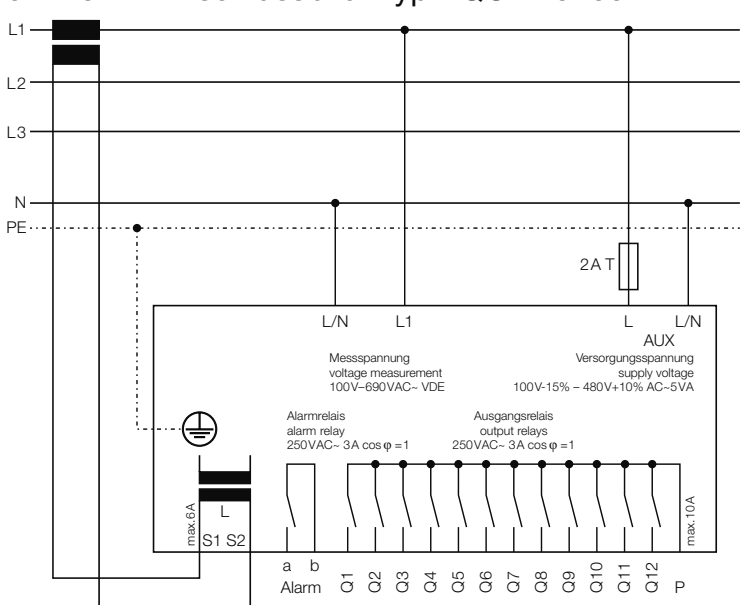

5.2.10.4 Anschlussbild: Typ PQC 1204801-xx

### 5.2.10.5 Anschlussbild: Typ PQC 1204803-xx

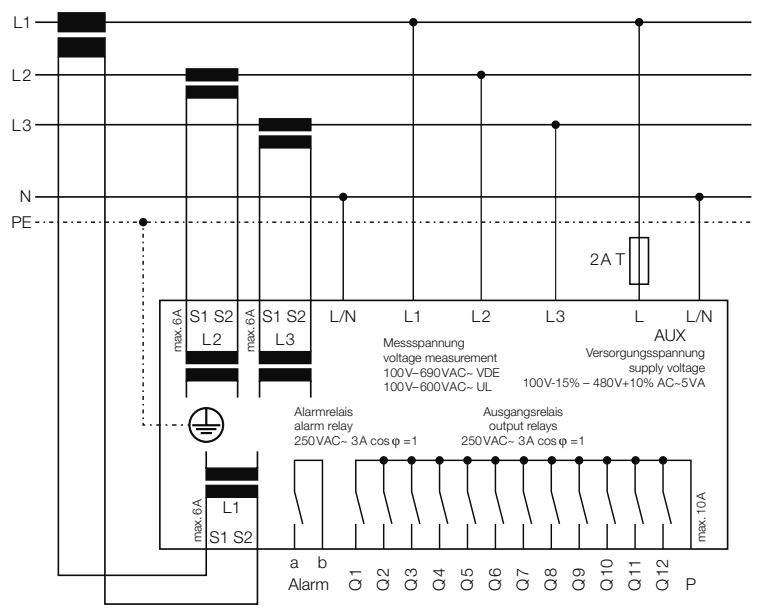

Installation | 27 FRAKO | Betriebsanleitung | Power Quality Controller – PQC

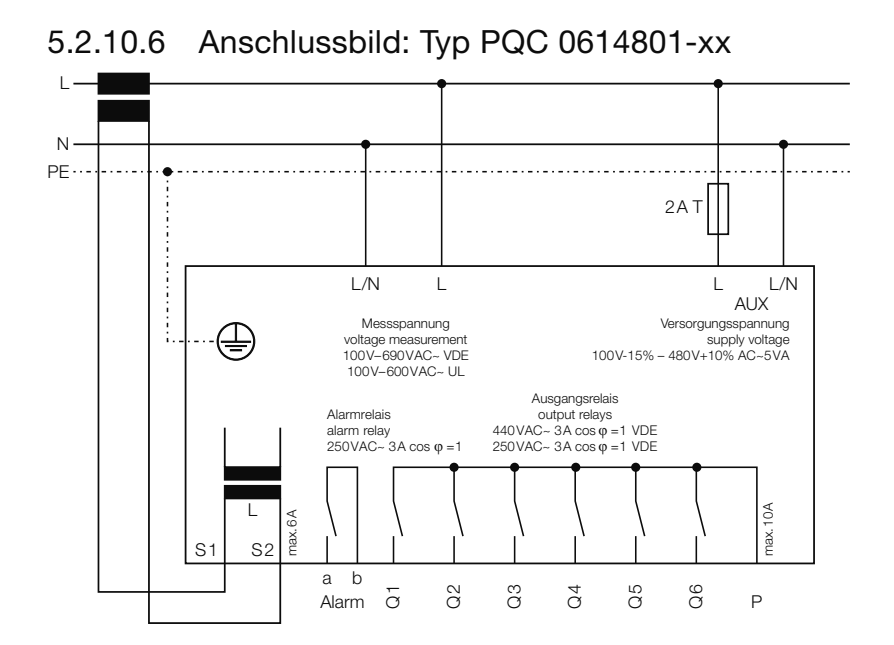

### 5.2.10.7 Anschlussmöglichkeiten der Versorgung AUX bei Typen PQC xxx480x-xx

Anschlussmöglichkeit der Versorgung AUX mit einer Versorgungsspannung von 100VAC bis 480VAC.

### Anschlussbild 400/415V-Netze ohne Neutralleiter (Ausschnitt)

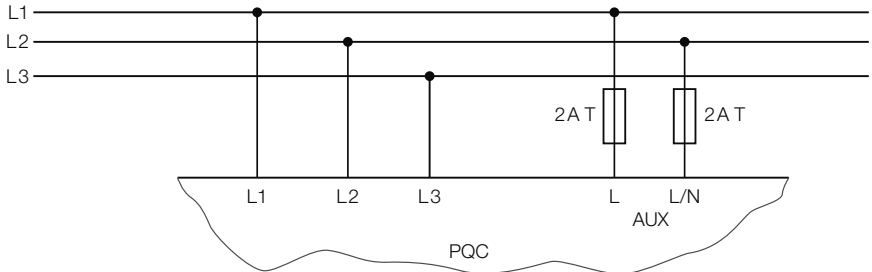

Gerätetyp: PQC xxx480x-xx

400VAC / 415VAC – Netze ohne Neutralleiter N

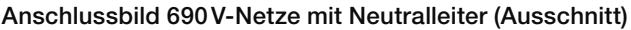

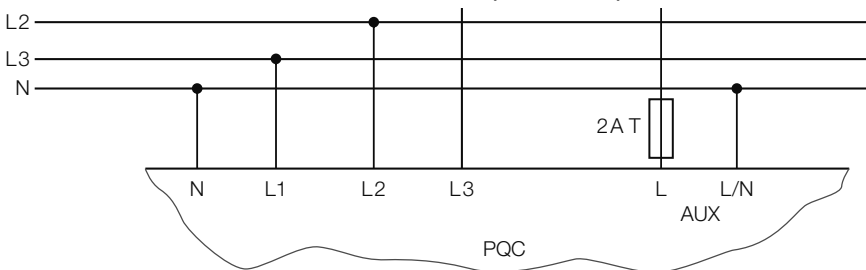

Gerätetyp: PQC xxx480x-xx

690 VAC - Netze mit Neutralleiter N (Spannungsphase – Neutralleiter N = 400 VAC)

### 5.3 Inbetriebnahme

## 5.3.1 Inbetriebnahme durchführen

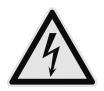

#### WARNUNG!

#### Gefahr durch elektrische Spannung!

Durch das Berühren spannungsführender Teile an den Zuleitungen und Anschlüssen können ernsthafte Verletzungen bis hin zum Tod entstehen.

- Vor dem Zuschalten von Spannungen prüfen, ob der PQC bestimmungsgemäß eingebaut und angeschlossen ist.
- Anschlussklemmen des Geräts abdecken.

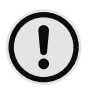

#### ACHTUNG!

#### Gefahr von Sachschäden!

Auf die falschen Klemmen aufgelegte Leitungen, Spannungen und Signale können zu Schäden am PQC und der Installation führen.

- Vor dem Anlegen von Spannung die Anschlüsse auf Korrektheit prüfen.
- 1. Prüfen, ob der PQC gemäß der beschriebenen Vorgehensweise in den Abschnitt 5.1 "Montage am Betriebsort" und Abschnitt 5.2 "Elektrische Installation" korrekt montiert und angeschlossen wurde und alle mitgelieferten Stecker montiert sind.
- 2. Prüfen, ob der Schutzleiter angeschlossen ist.
- 3. Anschlussklemmen des Geräts abdecken, z. B. durch eine verschlossene Tür oder eine Abdeckhaube.
- 4. Versorgungsspannung zuschalten.
- 5. Erstinbetriebnahme durchführen (siehe *Abschnitt 5.3.2 "Erstinbetriebnahme PQC"*)

# 5.3.2 Erstinbetriebnahme PQC

| <u></u>                            |                     | Inbetrie                          | bnahme                     | Inbetrie                                                         | Inbetriebnahme |  |  |  |
|------------------------------------|---------------------|-----------------------------------|----------------------------|------------------------------------------------------------------|----------------|--|--|--|
| FRAK<br>Power Quality<br>FW: 3.0.3 | Controller<br>b149c | Sprache<br>Netzparamete<br>Profil | Deutsch<br>r •<br>weiter   | Netzparameter<br>Profil<br>Erkennung Auto<br>weiter              |                |  |  |  |
| Taste                              | ESC                 |                                   | <b>I</b>                   |                                                                  | i              |  |  |  |
| Aktion                             | Hauptmenü           | Sprachwahl<br>dt – en – fr        | Sprachwahl<br>dt – en – fr | Übernahme<br>Sprache<br>und zurück<br>zur Parame-<br>ter-Auswahl | _              |  |  |  |

Nach dem Zuschalten der Versorgungsspannung wird der Startbildschirm angezeigt, der Informationen zur installierten Firmware enthält. Anschließend gelangt man automatisch in die geführte Inbetriebnahme. Hier werden für den Betrieb wichtige Parameter eingestellt und die Art der Inbetriebnahme gewählt.

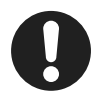

#### Hinweis

Sollte der PQC nicht starten, ist das Gerät freizuschalten und die Verdrahtung zu kontrollieren.

Folgende Parameter müssen angegeben bzw. bestätigt werden:

| Sprache       | Deutsch, Englisch (Werkseinstellung), Französisch                                                                                                    |
|---------------|----------------------------------------------------------------------------------------------------|
| Netzparameter | Spannungswandlerverhältnis                                                                                                    |
|               | Bereich 1 bis 300, Übersetzungsverhältnis: $\frac{U_{primär}}{U_{sekundär}}$                                                                                         |
|               | Stromwandlerverhältnis                                                                                                    |
|               | Bereich 1 bis 7000, Übersetzungsverhältnis: <i>I<sub>reimär</sub>sett</i>                                                                                            |
|               | Beispiel: Stromwandler $\frac{500A}{5A}$                                                                                                    |
|               | Übersetzungsverhältnis: $k = \frac{I_{primär}}{I_{sekundär}} = \frac{500A}{5A} = 100$                                                                                |
|               | Verdrosselung                                                                                                    |
| Profil        | Regelprofil, mit dem der PQC nach erfolgreicher Inbetrieb-<br>nahme starten soll.                                                                                    |
|               | Der PQC ist ab Werk mit der FRAKO spezifischen abkni-                                                                                                    |
|               | ckenden Regelkennlinie und einem Ziel cos $\varphi_{soll} = 0.92$ ind eingestellt. Weitere Informationen siehe <i>Abschnitt 6.3.3</i> " <i>Regelungsparameter"</i> . |
| Kommunikation | Sofern vorhanden: Einstellungen zur Kommunikationsschnitt-                                                                                                    |
|               | stelle (Modbus RTU / Modbus TCP / Frakobus). Weitere Infor<br>mationen siehe Abschnitt 6.3.5 "Kommunikation (optional)".                                             |

#### Erkennung

Automatische / manuelle Anschluss- und Stufenerkennung (siehe Abschnitt 5.3.3 "Automatische Anschluss- und Stufenerkennung" und Abschnitt 5.3.4 "Manuelle Anschluss- und Stufenerkennung")

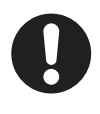

#### Hinweis

Die Angabe von Strom- und Spannungswandlerverhältnis ist Voraussetzung für die korrekte Anzeige von Spannungs-, Strom- und daraus resultierenden Leistungswerten.

Unabhängig von der Art der Inbetriebnahme werden alle Konfigurationsdaten in einem nicht flüchtigen Speicher abgelegt. Für den Fall eines Spannungsausfalls (gewollt oder ungewollt) bleiben die Daten erhalten. Kehrt die Versorgungsspannung zurück, startet der PQC eigenständig und beginnt nach dem Booten den Regelungsprozess.

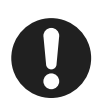

#### Hinweis

Die automatische Anschluss- und Stufenerkennung funktioniert nur bei einphasiger Messung.

### 5.3.3 Automatische Anschluss- und Stufenerkennung

Um die automatische Anschluss- und Stufenerkennung zu starten, ist im Parameter **Erkennung** der Wert **auto** zu wählen und über **weiter** zu bestätigen.

In der Folge schaltet der PQC nacheinander die einzelnen Ausgangsrelais und detektiert damit zum einen den Phasenwinkel von Strom- und Spannungsmesspfad aber auch welchen Schaltausgängen eine Kondensatorstufe zugeordnet ist. Jeder Schaltausgang wird dabei mehrfach geschaltet, bis der PQC die gemessenen Werte verifizieren kann.

Visualisiert wird dies in folgenden Abbildungen:

Stufenleistungserkennung wird durchgeführt, Anschlusserkennung ist mit Ergebnis Anschlussart 4, beendet.

Konnte der PQC die Anschluss- und Stufenerkennung erfolgreich abschließen muss das Ergebnis einmalig mit Destätigt werden. Der PQC wechselt dann in den Betriebsmodus sowie in das Fenster **Kompensation** – Übersicht. Steht zu diesem Zeitpunkt ein konkreter

| Inbetriebnahme         |     |
|------------------------|-----|
| Analysiere Stufe:      | 12  |
| Anschluss:             | - 6 |
| c/k-Wert[mA]:          | 66  |
| Schaltfolge:1001202206 | 512 |
| Status: Press enter    |     |

Blindleistungsbedarf an, beginnt der PQC entsprechende Schalthandlungen vorzunehmen.

Konnte der PQC die Anschluss- und Stufenerkennung nicht erfolgreich abschließen oder wurde diese durch betätigen der **ESC** Taste abgebrochen, so wird dies durch

eine Display Meldung signalisiert. Die Inbetriebnahme kann dann neu gestartet werden.

## 5.3.4 Manuelle Anschluss- und Stufenerkennung

Um die manuelle Inbetriebnahme zu starten ist im Parameter **Erkennung** der Wert **man** zu wählen und über **weiter** zu bestätigen.

Inbetriebnahme Anschlussart:

6

Bei der manuellen Inbetriebnahme müssen folgende Parameter manuell ermittelt und eingegeben werden:

| Anschlussart | siehe Abschr<br>"Anschlussar    | nitt 5.3.4.1<br>rt"                                      |      | c/k-Wert LmAJ:<br>Schaltfolge:<br>Anzahl C-Stufen:<br>Weiter | 66<br>1:1:1:1:1.<br>12 |  |  |  |
|--------------|---------------------------------|----------------------------------------------------------|------|--------------------------------------------------------------|------------------------|--|--|--|
| c/k-Wert     | siehe Abschr<br>nung des c/k    | siehe Abschnitt 5.3.4.2 "Berech-<br>nung des c/k-Wertes" |      |                                                              |                        |  |  |  |
| Schaltfolge  | Die Schaltfolg<br>zueinander hi | ge muss über die<br>interlegt werden:                    | Wert | igkeit der einzelnen                                         | Stufen                 |  |  |  |
|              | 1:1:1:1:1                       | 1:1:2:4:4                                                | 1    | :2:3:4:4                                                     |                        |  |  |  |
|              | 1:1:2:2:2                       | 1:1:2:4:8                                                | 1    | :2:3:6:6                                                     |                        |  |  |  |
|              | 1:1:2:2:4                       | 1:2:2:2:2                                                | 1    | :2:4:4:4                                                     |                        |  |  |  |
|              | 1:1:2:3:3                       | 1:2:3:3:3                                                | 1    | :2:4:8:8                                                     |                        |  |  |  |

Anzahl C-Stufen Angabe über die Anzahl der verwendeten Schaltausgänge.

Sind alle notwendigen Eingaben getätigt, müssen diese mit **weiter** bestätigt werden. Der PQC wechselt dann in den Betriebsmodus sowie in das Fenster **Kompensation** – Übersicht. Steht zu diesem Zeitpunkt ein konkreter Blindleistungsbedarf an, beginnt der PQC entsprechende Schalthandlungen vorzunehmen.

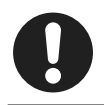

#### Hinweis

Die manuelle Inbetriebnahme deaktiviert die Stufenleistungserkennung während des laufenden Betriebes des PQCs.

## 5.3.4.1 Anschlussart

Mit der Anschlussart wird der Phasenwinkel von Strom- und Spannungsmesspfad angegeben. Dieser kann aus der Tabelle abgelesen werden:

| Anschlussart     | Anso    | hluss am Spannungs | pfad    |
|------------------|---------|--------------------|---------|
|                  | L – L/N | L – L/N            | L – L/N |
| 0                | L1 – N  | L2 – N             | L3 – N  |
| 1                | L1 – L3 | L2 – L1            | L3 – L2 |
| 2                | N – L3  | N – L1             | N – L2  |
| 3                | L2 – L3 | L3 – L1            | L1 – L2 |
| 4                | L2 – N  | L3 – N             | L1 – N  |
| 5                | L2 – L1 | L3 – L2            | L1 – L3 |
| 6                | N – L1  | N – L2             | N – L3  |
| 7                | L3 – L1 | L1 – L2            | L2 – L3 |
| 8                | L3 – N  | L1 – N             | L2 – N  |
| 9                | L3 – L2 | L1 – L3            | L2 – L1 |
| 10               | N – L2  | N – L3             | N – L1  |
| 11               | L1 – L2 | L2 – L3            | L3 – L1 |
|                  | Ŷ       | Ŷ                  | Ŷ       |
| Stromwandler in: | L1      | L2                 | L3      |

#### Beispiel:

Der Stromwandler ist in der Phase **L2** angeschlossen. Die Spannung wird zwischen der Phase **L3** und **N** gemessen. Es ergibt sich die Anschlussart 4.

Ist der Stromwandler verpolt angeschlossen oder verdreht eingebaut, so kann dies bei der Auswahl der Anschlussart korrigiert werden. Zu der gemäß Tabelle ermittelten Anschlussart wird die Zahl 6 addiert. Für das obige Beispiel ergibt sich dann die Anschlussart 10. Ist das Ergebnis der Addition größer als 11 so werden ausgehend von der ermittelten Anschlussart 6 subtrahiert.

### 5.3.4.2 Berechnung des c/k-Wertes

Für den Betrieb der Anlage muss der c/k-Wert (Ansprechstrom) ermittelt werden. Er entspricht 65 % des Nennstromes der kleinsten Kondensatorstufe, der im Strommesspfad des PQC detektiert wird.

Der c/k-Wert kann mit der folgenden Formel berechnet werden:

$$I_{A} = 0,65 \cdot \frac{Q_{\text{kleinste Stufe}}}{U \cdot \sqrt{3} \cdot k} \cdot 1000 \approx 0,375 \cdot \frac{Q_{\text{kleinste Stufe}}}{U \cdot k} \cdot 1000 [\text{mA}]$$

$$I_A$$
 = einzustellender Ansprechstrom in mA

*Q*<sub>kleinste Stufe</sub> = Kondensatorleistung der kleinsten Stufe in var (nicht Gesamtleistung der Anlage)

U = Netzspannung in V auf der Primärseite des Spannungswandlers

*k* = Wandlerübersetzungsverhältnis (Primärseite/Sekundärseite)

Für das 400/50 Hz Netz kann alternativ auch der c/k-Wert aus der nachfolgenden Tabelle abgelesen werden:

| c/k-Wert bei Netzspannung 400 V 50 Hz ~ |      |       |        |        |       |       |         |       |        |        |       |       |        |        |      |
|-----------------------------------------|------|-------|--------|--------|-------|-------|---------|-------|--------|--------|-------|-------|--------|--------|------|
| Stro                                    | m    | Stufe | enleis | tung ( | nicht | Gesar | ntleist | tung) | der Bl | indlei | stung | s-Reg | elanla | age in | kvar |
|                                         | k    | 2,5   | 5      | 6,25   | 7,5   | 10    | 12,5    | 15    | 20     | 25     | 30    | 40    | 50     | 60     | 100  |
| 30/5                                    | 6    | 400   | 800    | 980    | 1200  | 1600  |         |       |        |        |       |       |        |        |      |
| 40/5                                    | 8    | 300   | 600    | 740    | 900   | 1200  | 1500    |       |        |        |       |       |        |        |      |
| 50/5                                    | 10   | 240   | 480    | 590    | 720   | 960   | 1200    | 1440  |        |        |       |       |        |        |      |
| 60/5                                    | 12   | 200   | 400    | 490    | 600   | 800   | 1000    | 1200  | 1600   |        |       |       |        |        |      |
| 75/5                                    | 15   | 160   | 320    | 390    | 480   | 640   | 800     | 960   | 1280   | 1600   | 1920  |       |        |        |      |
| 100/5                                   | 20   | 120   | 240    | 300    | 360   | 480   | 600     | 720   | 960    | 1200   | 1440  | 1920  |        |        |      |
| 150/5                                   | 30   | 80    | 160    | 200    | 240   | 320   | 400     | 480   | 640    | 800    | 960   | 1280  | 1600   | 1920   |      |
| 200/5                                   | 40   | 60    | 120    | 150    | 180   | 240   | 300     | 360   | 480    | 600    | 720   | 960   | 1200   | 1440   |      |
| 250/5                                   | 50   | 50    | 100    | 120    | 140   | 190   | 240     | 290   | 380    | 480    | 580   | 770   | 960    | 1150   | 1920 |
| 300/5                                   | 60   | 40    | 80     | 100    | 120   | 160   | 200     | 240   | 320    | 400    | 480   | 640   | 800    | 960    | 1600 |
| 400/5                                   | 80   | 30    | 60     | 80     | 90    | 120   | 150     | 180   | 240    | 300    | 360   | 480   | 600    | 720    | 1200 |
| 500/5                                   | 100  | 20    | 50     | 60     | 70    | 100   | 120     | 140   | 190    | 240    | 290   | 380   | 480    | 580    | 960  |
| 600/5                                   | 120  |       | 40     | 50     | 60    | 80    | 100     | 120   | 160    | 200    | 240   | 320   | 400    | 480    | 800  |
| 750/5                                   | 150  |       | 30     | 40     | 50    | 60    | 80      | 100   | 130    | 160    | 190   | 260   | 320    | 380    | 640  |
| 1000/5                                  | 200  |       | 20     | 30     | 40    | 50    | 60      | 70    | 100    | 120    | 140   | 190   | 240    | 290    | 480  |
| 1500/5                                  | 300  |       |        | 20     | 20    | 30    | 40      | 50    | 60     | 80     | 100   | 130   | 160    | 190    | 320  |
| 2000/5                                  | 400  |       |        |        |       | 20    | 30      | 40    | 50     | 60     | 70    | 100   | 120    | 140    | 240  |
| 2500/5                                  | 500  |       |        |        |       |       | 20      | 30    | 40     | 50     | 60    | 80    | 100    | 120    | 190  |
| 3000/5                                  | 600  |       |        |        |       |       |         | 20    | 30     | 40     | 50    | 60    | 80     | 100    | 160  |
| 4000/5                                  | 800  |       |        |        |       |       |         |       | 20     | 30     | 40    | 50    | 60     | 70     | 120  |
| 5000/5                                  | 1000 |       |        |        |       |       |         |       |        | 20     | 30    | 40    | 50     | 60     | 100  |
| 6000/5                                  | 1200 |       |        |        |       |       |         |       |        |        | 20    | 30    | 40     | 50     | 80   |
| 7000/5                                  | 1400 |       |        |        |       |       |         |       |        |        |       | 20    | 30     | 40     | 70   |

# 6 Menübeschreibung

### 6.1 Hauptmenü

Im Hauptmenü können alle Messwerte und Einstellungen, die der PQC zur Verfügung stellt, dargestellt und ggf. verändert werden.

Hierzu ist das Menü in die drei Hauptgruppen Anzeige, Parametrierung und Über PQC aufgeteilt.

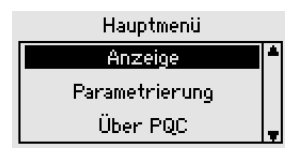

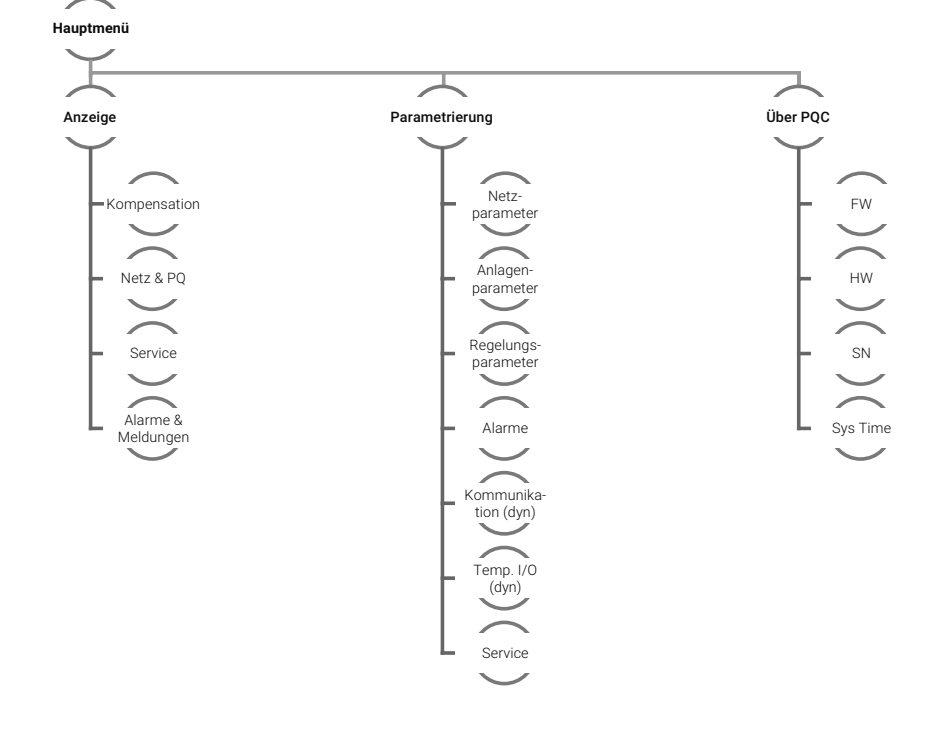

## 6.2 Anzeige

Hauptmenü > Anzeige

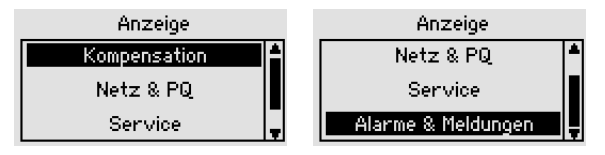

In dem Menü Anzeige werden alle Messwerte und für Kompensationsanlage relevanten Werte angezeigt. Unterteilt ist die Anzeige in die Hauptpunkte:

| Kompensation | für den Betrieb der Kompensationsanlage relevante Messwerte |
|--------------|-------------------------------------------------------------|
| Netze und PQ | Netzwerte und Power Quality Werte                           |
| Service      | Statusanzeige                                               |
|              |                                                             |

Alarme & Meldungen Anzeige der aktuellen Alarme und des Alarmspeichers

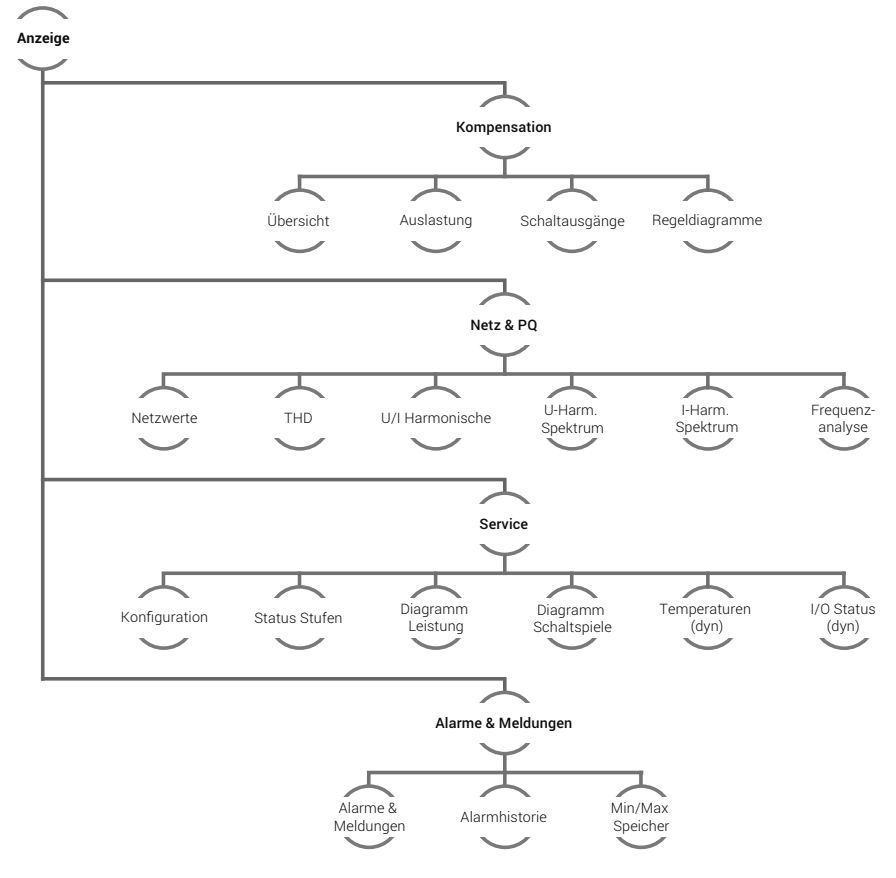

Power Quality Controller - PQC | Betriebsanleitung | FRAKO
# 6.2.1 Kompensation

Hauptmenü > Anzeige > Kompensation

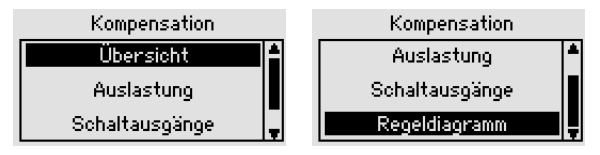

Hier werden alle für die Kompensation relevanten Messdaten angezeigt.

# 6.2.1.1 Übersicht

Hauptmenü > Anzeige > Kompensation > Übersicht

| cos ¶      |      | 0.8     | 00 🖁                     | cos 🕈                                    |                         | 0.65                          | i6 ₽                 |                                                                                        |
|------------|------|---------|--------------------------|------------------------------------------|-------------------------|-------------------------------|----------------------|----------------------------------------------------------------------------------------|
| Auslastung |      | ٥.      | 00 <b>x</b> 00           | Auslastung                               |                         | 0.0                           | 00 <b>%</b>          |                                                                                        |
| Regelung   | auto | (Profil | 12                       | Regelung                                 | auto                    | (Profil                       | $\mathbf{D}$         |                                                                                        |
|            |      |         |                          | Alarm                                    |                         |                               |                      |                                                                                        |
| cos φ      |      |         | Anzeig                   | ge des aktu                              | ellen                   | cos φ V                       | Vert                 | es                                                                                     |
| Auslastun  | g    | !       | st der<br>gesam<br>zuges | Quotient a<br>nten Konde<br>chaltet, 100 | us zu<br>nsato<br>) % = | gescha<br>rleistun<br>alle Ko | ltete<br>g (0<br>nde | er Kondensatorleistung zur<br>% = kein Kondensator ist<br>ensatoren sind zugeschaltet) |
| Regelung   |      | ;       | auto /                   | man und a                                | ktives                  | s Regelu                      | ung                  | sprofil                                                                                |
| Alarm      |      |         | Blinkt,                  | wenn ein A                               | Narm                    | ansteht                       | t                    |                                                                                        |
| Rückspeis  | sung |         | Blinkt,                  | wenn eine                                | Rück                    | speisur                       | ng e                 | existiert                                                                              |
|            | Hinw | reis    |                          |                                          |                         |                               |                      |                                                                                        |

Blinkt die Alarmanzeige, kann durch Betätigen der 🗈-Taste in die Liste von aktiven Alarmen und Meldungen gesprungen werden.

# 6.2.1.2 Auslastung

Hauptmenü > Anzeige > Kompensation > Auslastung

| Austa:       | stung     | Auslastung     |         |  |
|--------------|-----------|----------------|---------|--|
| Auslastung   | 27x A     | Überstrom      | 1.008 📍 |  |
| Überstrom    | 1.008     | Gesamtleist.   | 394kvar |  |
| Gesamtleist. | 394kvar 🖕 | Verfüg. Leist. | 91kvar  |  |

Auslastung

lst der Quotient aus zugeschalteter Kondensatorleistung zur gesamten Kondensatorleistung.

| Überstrom           | Dieser Wert zeigt das Überstromverhältnis I <sub>eff</sub> / I <sub>50Hz,60Hz</sub> an.<br>Der Überstrom ist das theoretisch ermittelte Verhältnis zwi-<br>schen Stromeffektivwert und Grundwellenstrom im Konden-<br>sator. Der Verdrosselungsfaktor p der Kompensationsanlage<br>wird in diesen Wert mit einberechnet. |
|---------------------|----------------------------------------------------------------------------------------------------|
| Gesamtleistung      | Dieser Wert zeigt die Summe aus allen angeschlossen drei-<br>phasigen Kondensator Stufenleistungen an.                                                                                                    |
| Verfügbare Leistung | Dieser Wert zeigt die noch zuschaltbare dreiphasige Konden-<br>satorleistung an.                                                                                                    |

### 6.2.1.3 Schaltausgänge

#### Hauptmenü > Anzeige > Kompensation > Schaltausgänge

Das Übersichtsbild zeigt den aktuellen Status aller Kondensatorstufen an.

Stufe 1, 4, 5, 7, 10, 11 Abgeschaltete aktive Stufe

Stufe 8 und 12 Eingeschaltete aktive Stufe

Eine Feststufe wird als eingeschaltete aktive Stufe und einem "F" dargestellt.

### 6.2.1.4 Regeldiagramm

#### Hauptmenü > Anzeige > Kompensation > Regeldiagramm

Das Regeldiagramm zeigt das aktuell eingestellte Regelverhalten (aktives Reglerprofil) und visualisiert den aktuellen Betriebspunkt.

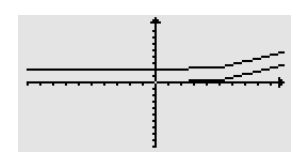

Schaltausgänge

2 3

Stufe: 1

Skalierung: Ein Teilstrich der Y-Achse (Q-Achse) entspricht:  $^{2}\!\!\!/_{3}\cdot$ kleinste Kondensatorstufe.

| Taste  | ESC                     |        | Ţ      |   | i          |
|--------|-------------------------|--------|--------|---|------------|
| Aktion | Zurück ins<br>Hauptmenü | Zoom + | Zoom - | - | Zusatzinfo |

Zoom + In Regeldiagramm hineinzoomen

Zoom - Aus Regeldiagramm herauszoomen

Zusatzinfo Es werden folgende Infos in einem separaten Dialog dargestellt:  $\cos \phi_{soil}$ , Begrenzung B, Parallelverschiebung PV und den Zoomfaktor

#### 6.2.2 Netz & PQ

#### Hauptmenü > Anzeige > Netz & PQ

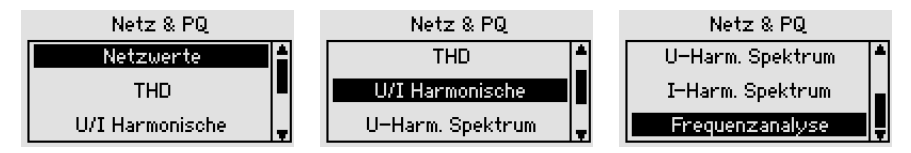

### 6221 Netzwerte

#### Hauptmenü > Anzeige > Netz & PQ > Netzwerte

- COS Ø cos 🖞 0 . 982 🖁 UA /U UA Außenleiterspannung / U Sternspannung P Ρ Anzeige der aktuellen Wirkleistung O Anzeige der aktuellen Blindleistung (Kapazitive Blindleistung mit negativem Vorzeichen) Anzeige des aktuellen Stromes Т
- S Anzeige der aktuellen Scheinleistung
- Σ Summe aller Phasen (L1 bis L3), wenn einphasi Ermittlung der Summenwerte. Anm.: Symmetris

### 6.2.2.2 THD

#### Hauptmenü > Anzeige > Netz & PQ > THD

Anzeige des THDu und THDi und des jeweiligen Bezuges zur Grundwelle H1

PQC einphasig: Lx und lx

PQC dreiphasig: Anzeige aller drei THDu und THDi

### 6.2.2.3 U/I Harmonische

#### Hauptmenü > Anzeige > Netz & PQ > U/I Harmonisch

Anzeige der prozentualen Werte der Spannungs- und Stromharmonischen mit Darstellung der Grundwellenwerte für Spannung und Strom. Mit der Z-Taste kann bei einem dreiphasigen PQC zwischen den Phasen L1 bis L3 umgeschaltet werden.

|   |    | U/I Harmonis | che Lx |   |
|---|----|--------------|--------|---|
|   |    | U(388V)      | K217A) |   |
| F | 12 | 0.3 <b>%</b> | 1.9%   |   |
| Ī | 13 | 0.6 <b>%</b> | 33.4%  |   |
| H | 14 | 0.2%         | 1.0%   | - |

| iger Regler theoretische<br>sche Belastung |  |
|--------------------------------------------|--|

THD

THD

12.8%

0.8%

Т

Netzwerte

5.2kW S 473.7kVA

709.4A

H1

217.49

696.34

385.5V I

9.0kvar

Q.

## 6.2.2.4 U-Harm. Spektrum, I-Harm-Spektrum

Hauptmenü > Anzeige > Netz & PQ > U-Harm. Spektrum, I-Harm-Spektrum

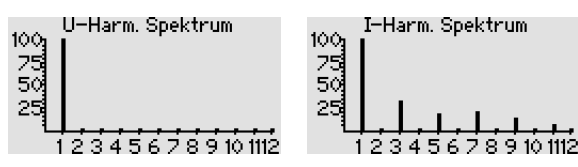

Anzeige des Spektrums bis zur 19.ten Harmonischen. Die Harmonischen werden grafisch ausgegeben.

| Taste  | ESC                              |        | Ţ      |                                                 | i          |
|--------|----------------------------------|--------|--------|-------------------------------------------------|------------|
| Aktion | Zurück in<br>das Anzeige<br>Menü | Zoom + | Zoom - | Wechseln<br>zwischen<br>H1 – 12 und<br>H13 – 19 | Zusatzinfo |

 $100\,\%$  entspricht der Grundwelle bei 50/60 Hz. Jeder Teilstrich auf der Y-Achse entspricht 5 %.

## 6.2.2.5 Frequenzanalyse

#### Hauptmenü > Anzeige > Netz & PQ > Frequenzanalyse

| Phase<br>Frequenz | Messung an Lx $[1 \le X \le 3]$<br>10 Hz bis 2500 Hz in 10 Hz Schritten                                      | Frequenzanalyse                                                      |
|-------------------|----------------------------------------------------------------------------------------------------|----------------------------------------------------------------------|
| U(f)              | Spannungsmagnitude der eingestellten Fre-<br>quenz bezogen auf die Grundschwingung<br>$U_{g}$ (f = 50/60 Hz) | Frequenz: 50 Hz<br>U(f)= 100 x(Ug<br>I(f)= 100 x(Ig<br>f / y +60 / + |
| l(f)              | Strommagnitude der eingestellten Frequenz be schwingung $I_{\rm G}~({\rm f}=50/60{\rm Hz})$                  | zogen auf die Grund-                                                 |
| Winkel φ          | Winkel zwischen $U_{\text{(f)}}$ und $I_{\text{(f)}}$ in Grad                                                |                                                                      |
| Winkel y          | Winkel zwischen $U_{(\!\text{Grundwelle}\!)}$ und $I_{(\!f\!)}$ in Grad                                      |                                                                      |

| Taste  | ESC         |                   | Ţ                  |                  | i |
|--------|-------------|-------------------|--------------------|------------------|---|
| Aktion | Info Status | Frequenz<br>+10Hz | Frequenz<br>–10 Hz | Auswahl<br>Phase | - |

### 6.2.3 Service

Hauptmenü > Anzeige > Service

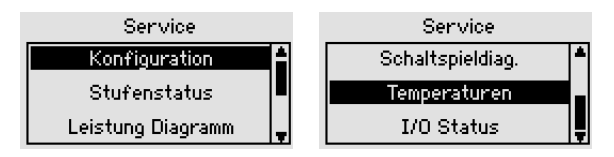

### 6.2.3.1 Konfiguration

#### Hauptmenü > Anzeige > Service > Konfiguration

| Regler Status     | Automatisch oder manuell                                                                                                    | Konfiguration                                                                 |
|-------------------|----------------------------------------------------------------------------------------------------|-------------------------------------------------------------------------------|
| U                 | geregelt                                                                                                    | Reglerstatus auto<br>Schaltfolog 120122020021                                 |
| Schaltfolge       | Anzeige der ermittelten Kon-<br>densatorstufen. Die Verteilung<br>der Wertigkeit (Schaltfolge) auf<br>die verfügbaren Stufen ist beliebig. I<br>Wertigkeit ist 16, die kleinste 0. | Anzahl Stufen 8<br>c/k Wert[mA] 66<br>Anschlussart 6<br>Die höchste zulässige |
| Verfügbare Stufen | Anzahl der ermittelten Kondensators                                                                                                    | stufen                                                                        |
| c/k-Wert [mA]     | Der c/k-Wert wird aus der kleinsten stufe ermittelt                                                                                                    | erkannten Kondensator-                                                        |
| Anschlussart      | Anschlussarten bei I-Wandler in: L1,<br>in Abschnitt 5.3.4 "Manuelle Anschlung"                                                                                                    | L2 und L3, siehe Tabelle<br>luss- und Stufenerken-                            |

### 6.2.3.2 Stufenstatus

#### Hauptmenü > Anzeige > Service > Stufenstatus

| Nr.<br>Stat. (Status) | Nr. der Stufe [112]<br>ON / OFF / [x-Sekunden]<br>ON: Schaltet Stufe manuell ein<br>OFF: Schaltet Stufe manuell aus<br>[x- Sekunden]: verbleibende Zeit,<br>bis die Kondensatorstufe wieder eins | Nr.<br>1<br>2<br>3 | Stat.<br>OFF<br>OFF<br>OFF<br>altbar | ufensta<br>Q [var]<br>21.4k<br>0.0<br>0.0<br>ist (Entl | tus<br>Schalts.<br>582<br>562<br>544<br>adezeit) | ▲<br>■<br>▼ |
|-----------------------|----------------------------------------------------------------------------------------------------|--------------------|--------------------------------------|--------------------------------------------------------|--------------------------------------------------|-------------|
| Q[var]                | aktuelle Leistungsfähigkeit Stufe in v<br>dreiphasige Stufenleistung.                                                                                                    | ar. E              | Es har                               | ndelt sic                                              | h um die                                         | е           |
| Schaltspiele          | Schaltspiele der Stufe                                                                                                    |                    |                                      |                                                        |                                                  |             |

### 6.2.3.3 Leistung Diagramm

#### Hauptmenü > Anzeige > Service > Leistung Diagramm

Das Menü Leistung Diagramm zeigt die aktuellen Stufenleistungen in [%] an. Nach der Inbetriebnahme zeigt diese Grafik bei allen erkannten Stufen 100% an. Durch den Verschleiß der Kondensatoren nimmt die Leistung im Laufe der Zeit ab.

# 6.2.3.4 Schaltspieldiag.

#### Hauptmenü > Anzeige > Service > Schaltspieldiag.

Dieses Diagramm stellt die Schaltspielzähler aller Stufen in einem Balkendiagramm dar. 100 % entspricht hierbei dem eingestellten Schaltspielzählergrenzwert.

# 6.2.3.5 Temperaturen (optional, Temperatur I/O Erweiterung)

#### Hauptmenü > Anzeige > Service > Temperaturen

Zeigt die Temperatur der aktivierten Temperaturfühler PT-100/1000. NTC1 und NTC2 an.

# 6.2.3.6 I/O Status (optional, Temperatur I/O Erweiterung)

#### Hauptmenü > Anzeige > Service > I/O Status

Zeigt die verfügbaren Ein und Ausgänge der Temperatur I/O Erweiterung an und gibt den Status des Ein- bzw. Ausgangs an.

#### 6.2.4 Alarme & Meldungen

#### Hauptmenü > Anzeige > Alarme & Meldungen

Status über die aktuellen Alarme, Anzeige des Alarms und Min/Max-Speichers.

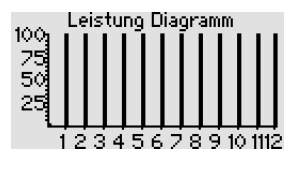

Schaltspieldiag.

123456789101112

100

 $Z_{i}^{s}$ 50

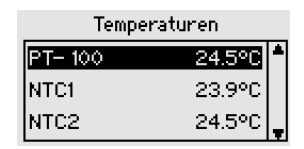

I/O Status

OFF

OFF

ON.

I/O 1 outp.

I/O 2 input

I/O 3 outp.

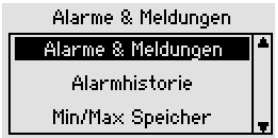

### 6.2.4.1 Alarme & Meldungen

#### Hauptmenü > Anzeige > Alarme & Meldungen > Alarme & Meldungen

Alle aktuell anstehenden Alarme werden in einer Liste angezeigt. Durch Markieren eines Alarms und Betätigen der 2-Taste können Details angezeigt werden (z. B. aktueller Messwert).

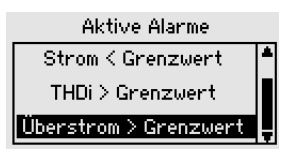

Die Grenzwerte einiger Alarme können in dem Menü

Parametrierung eingestellt werden (siehe *Abschnitt 6.3.4 "Alarme"*). Alle Alarme sind in *Abschnitt 9 "Fehlerbehebung"* gelistet.

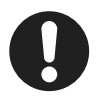

#### Hinweis

Das Menü Alarme & Meldungen kann auch in dem Menüpunkt Anzeige > Kompensation > Übersicht durch Betätigen der I-Taste angezeigt werden.

# 6.2.4.2 Alarmhistorie

Hauptmenü > Anzeige > Alarme & Meldungen > Alarmhistorie

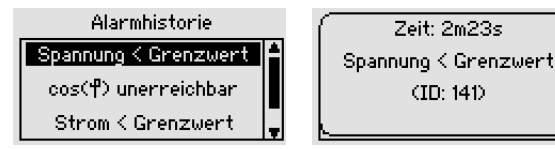

Die Alarmhistorie zeigt die letzten 10 Alarme an. Hierbei steht der neuste Alarm an erster und der älteste Alarm an letzter Stelle (zeitlich sortiert). Die angezeigten Alarme können durch Markieren der entsprechenden Zeile und Betätigen der i-Taste in Klartext angezeigt werden.

### 6.2.4.3 Min/Max Speicher

#### Hauptmenü > Anzeige > Alarme & Meldungen > Min/Max Speicher

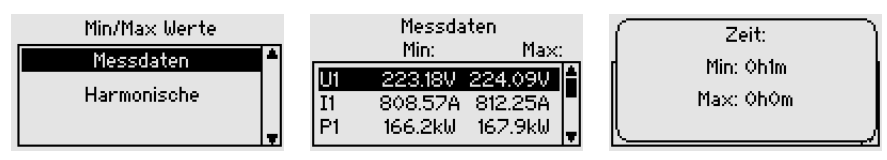

Der Min/Max Speicher beinhaltet die Min/Max-Werte folgender Messdaten:

- Messdaten je Phase:
  - Spannung
  - Strom
  - Leistungen (Wirk-,Blind-, Scheinleistung)
  - Netzfrequenz
  - Überstrom
- Harmonische:
  - Spannungsharmonische
  - Stromharmonische
- Temperaturen: (nur mit optionaler Temperatur und I/O Erweiterung verfügbar)
  - PT
  - NTC1
  - NTC2

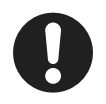

#### Hinweis

Durch Betätigen der i-Taste kann die vergangene Zeit, seit Auftreten des im Display markierten Min/Max-Wertes, angezeigt werden.

### 6.3 Parametrierung

Unter Parametrierung können alle für den Betrieb der Kompensationsanlage relevanten Werte verändert und auf kundenspezifische Verhalten konfiguriert werden.

#### Hauptmenü > Parametrierung

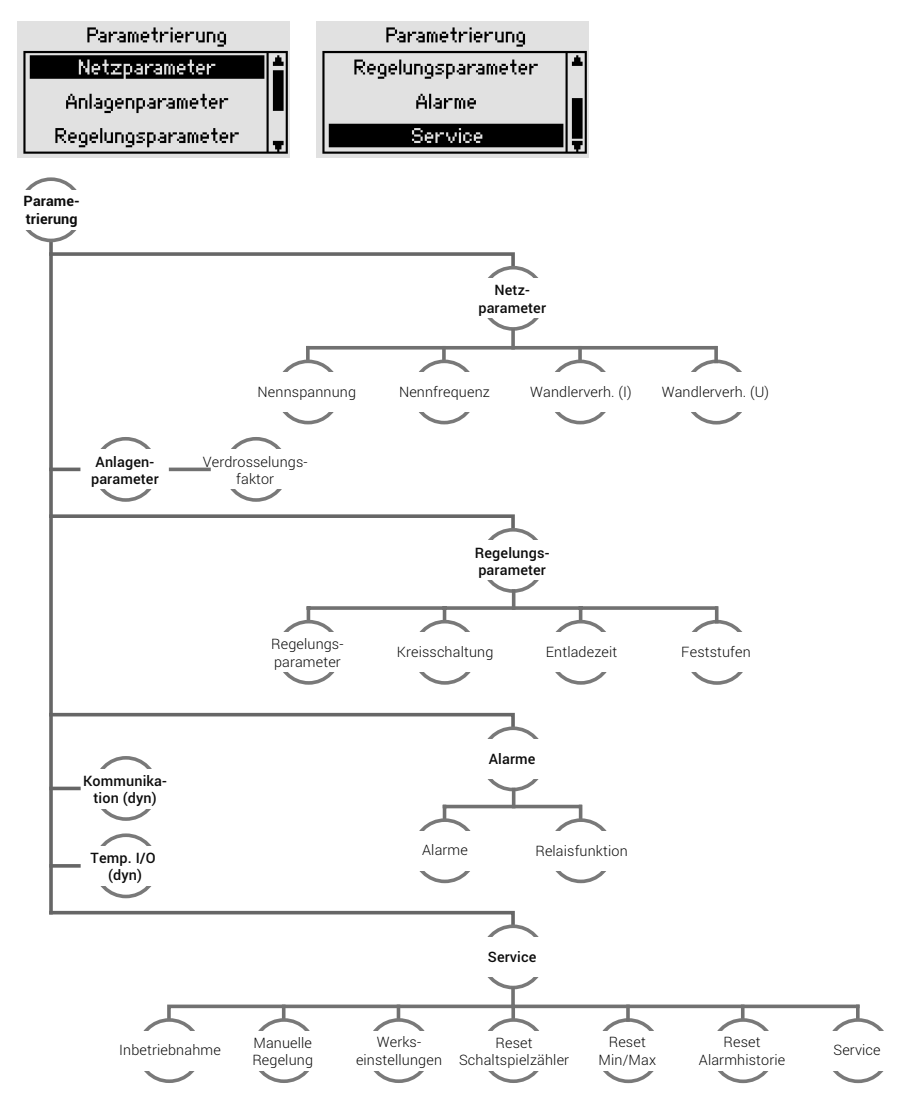

### 6.3.1 Netzparameter

#### Hauptmenü > Parametrierung > Netzparameter

| Netzparame       | ter    | Netzparamet      | er       |
|------------------|--------|------------------|----------|
| Nennspannung     | 400V A | Nennfrequenz     | auto 📍   |
| Nennfrequenz     | auto   | Wandlerverh. (I) | 300      |
| Wandlerverh. (I) | 300 📮  | Wandlerverh. (U) | <b>1</b> |

Einstellung der spezifischen Parameter des zu regelnden Netzes:

Netznennspannung Einstellbereich: 60V - 60kV

- **Netznennfrequenz** 50 Hz, 60 Hz, auto Automatik Modus: Der PQC ermittelt hierbei die Netzfrequenz automatisch. Bei Netzen mit starken Spannungsharmonischen oder Kommutierungseinbrüchen, kann es erforderlich sein, die Netznennfrequenz händisch auf die entsprechende Frequenz einzustellen.
- SpannungswandlerBereich 1 bis 300, Übersetzungsverhältnis: $\frac{U_{primär}}{U_{sekundär}}$ StromwandlerBereich 1 bis 7000, Übersetzungsverhältnis: $\frac{I_{primär}}{I_{sekundär}}$ Beispiel:Stromwandler 500A / 5AÜbersetzungsverhältnis: $\frac{I_{primär}}{I_{sekundär}}$

# 6.3.2 Anlagenparameter

#### Hauptmenü > Parametrierung > Anlagenparameter

Einstellung der Anlagen spezifischen Parameter:

Verdrosselung Verdrosselung der Kompensationsanlage (Wert muss für eine korrekte Berechnung des Überstromes eingestellt werden, falls die Anlage nicht verdrosselt ist, 0% eingeben)

![](_page_45_Figure_11.jpeg)

# 6.3.3 Regelungsparameter

#### Hauptmenü > Parametrierung > Regelungsparameter

![](_page_45_Figure_14.jpeg)

Einstellung der regelungsspezifischen Parameter:

| Reglerprofile  | Profil, Profilumschaltung<br>Profil: 5 Reglerprofile, siehe <i>Abschnitt 6.3.3.1 "Reglerprofile"</i><br>Profilumschaltung: Automatische Umschaltung der Profile<br>nach U, P, Digitaleingang, siehe <i>Abschnitt 6.3.3.3 "Automati-</i><br><i>sche Umschaltung der Regelungsprofile (Profilumschaltung)"</i> |
|----------------|----------------------------------------------------------------------------------------------------|
| Kreisschaltung | ON / OFF (empfohlen = ON). Die Kreisschaltung dient dazu, die Schaltspiele von Stufen gleicher Wertigkeit gleichmäßig zu verteilen.                                                                                                    |
| Entladezeit    | 5 bis 900 Sekunden (Schrittweite=1 Sekunde) Entladezeit<br>der C-Stufen. Die Entladezeit muss mindestens der längsten<br>Entladezeit der verwendeten Kondensatoren entsprechen.                                                                                                    |
| Feststufen     | Nicht in die Regelung mit einbezogene Stufen, die immer<br>eingeschaltet sind                                                                                                    |

### 6.3.3.1 Reglerprofile

#### Hauptmenü > Parametrierung > Regelungsparameter > Reglerprofile

| Profil            | siehe Abschnitt 6.3.3.2 "Einstell-                                                                    | Reglerprofile     |
|-------------------|----------------------------------------------------------------------------------------------------|-------------------|
|                   | bare Reglerprofile"                                                                                   | Profil 🔺          |
| Profilumschaltung | siehe Abschnitt 6.3.3.3 "Automa-<br>tische Umschaltung der Rege-<br>lungsprofile (Profilumschaltung)" | Profilumschaltung |

### 6.3.3.2 Einstellbare Reglerprofile

#### Hauptmenü > Parametrierung > Regelungsparameter > Reglerprofile > Profil

![](_page_46_Figure_7.jpeg)

Es können 5 Reglerprofile individuell ausgewählt und editiert werden. Folgende Einstellungen sind als Werkseinstellungen bereits eingestellt:

| Profil                | 1        | 2   | 3    | 4        | 5        |
|-----------------------|----------|-----|------|----------|----------|
| COS φ <sub>soll</sub> | 0,92 ind | 1,0 | 1,0  | 0,92 ind | 0,96 cap |
| Parallelverschiebung  | -1,0     | 0,0 | +1,0 | -1,0     | -1,0     |
| Begrenzung            | +1,0     | Aus | Aus  | Aus      | Aus      |
| Regelverzögerung      | 45s      | 45s | 45s  | 45s      | 45s      |
| Phase                 | L1       | L1  | L1   | L1       | L1       |

#### Anwendungsbeispiele der Reglerprofile

- $\label{eq:profil-1} \begin{array}{lll} \text{beschreibt die Idealkennlinie für alle Verbrauchernetze, bei denen ein} \\ \text{induktiver } \cos \phi \text{ gefordert wird.} \end{array}$
- $\begin{array}{ll} \mbox{Profil 3} & \mbox{Geeignet für Verbrauchernetze} \ \mbox{bei denen ein } \cos \phi \ \mbox{nahe 1} \ \mbox{und gleich-zeitig eine } \ddot{U} \mbox{berkompensation vermieden werden soll.} \end{array}$
- Profil 4 Geeignet für Verbrauchernetze, wie in Profil 1 beschrieben, mit Eigenstromerzeugung (z. B. BHKW) mit permanenter oder häufiger **Rückspeisung**.
- Profil 5 Geeignet für **Erzeugernetze**, wie Wasser- oder Windkraftanlagen, in denen ein kapazitiver cos φ gefordert wird.

![](_page_47_Picture_8.jpeg)

#### Hinweis

Weitere Informationen sind in dem Dokument "PQC Application Note" beschrieben.

#### Reglerprofil Parameter (Profil ändern)

| Pro          | fil       |
|--------------|-----------|
| Profil       | 1 (Aktiv) |
| cos 🕈        | 0.900 🖁 🛔 |
| Parallelver. | -1.0 📕    |
| Begrenzung   | 1.0 💂     |

| Taste  | ESC                                     |                   | Ţ                 |                                                               | i |
|--------|-----------------------------------------|-------------------|-------------------|---------------------------------------------------------------|---|
| Aktion | Profilauswahl<br>(Speichern<br>ja/nein) | Wahl<br>Parameter | Wahl<br>Parameter | Selektion<br>Parameter<br>zurück zur<br>Parameter-<br>auswahl | _ |

#### Reglerprofil parametrieren

![](_page_48_Figure_1.jpeg)

| Taste  | ESC                                     |                     | Ţ                   |                                     | i |
|--------|-----------------------------------------|---------------------|---------------------|-------------------------------------|---|
| Aktion | Profilauswahl<br>(Speichern<br>ja/nein) | Wert-<br>änderung + | Wert-<br>änderung - | zurück zur<br>Parameter-<br>auswahl | _ |

| COS φ <sub>soll</sub> | 0,90 kapazitiv bis 0,80 induktiv (Schrittweite = 0,01)                                                                                                    |
|-----------------------|----------------------------------------------------------------------------------------------------|
| Parallelverschiebung  | <b>g</b> –2,0 bis +4,0 (in 0,5 Schritten)                                                                                                    |
| Begrenzung            | -2,0 bis +2,0 (in 0,5 Schritten) und Aus, sowie mit der Option<br>SP (Parallel Shift (Spiegelung der Kennlinie an der Y-Achse in<br>die Rückspeise-Quadranten)). Weitere Informationen sind in<br>dem Dokument "PQC Application Note" beschrieben. |
| Regelverzögerung      | 5 bis 500 Sekunden (Schrittweite = 1)                                                                                                    |
| Phase                 | L1, L2, L3 Wahl der zu regelnden Phase                                                                                                    |
| Aktiv                 | Reglerprofil aktivieren (Es kann nur ein Reglerprofil aktiv sein)                                                                                                    |

#### Einstellung des cos $\phi_{\text{soll}}$

Der gewünschte cos  $\varphi_{soll}$  kann von induktiv 0,80 bis kapazitiv 0,90 in Schritten von 0,01 eingestellt werden. Die Wirkungsweise dieser Möglichkeit wird in den folgenden Abbildungen gezeigt:

Regelverhalten bei

 $\cos \phi_{soll} = 1$ 

Begrenzung = 0

Parallelverschiebung = 0

Befindet sich der Betriebszustand des Reglers innerhalb des gezeigten Regelbandes, werden keine Schalthandlungen ausgelöst.

![](_page_48_Figure_11.jpeg)

Regelverhalten bei  $\label{eq:psol} \cos \, \phi_{\text{soll}} = 0,92 \, \text{ind} \\ Begrenzung = 0 \\ Parallelverschiebung = 0 \\ \end{array}$ 

außeres, wird öglichst en das chen. Verhalcap

Blindleistung ind

Liegt der Betriebszustand außerhalb des gezeigten Bandes, wird der PQC versuchen, mit möglichst wenigen Schalthandlungen das Regelband wieder zu erreichen.

In der Abbildung kann das Verhalten des Reglers im Rückspeise-

betrieb erkannt werden. Das abgeknickte Regelband (Kennlinie), wird **nicht** in den Rückspeisebetrieb gespiegelt, sondern wird am Schnittpunkt der Blindleistungsachse (Y-Achse) in den Rückspeisebetrieb verlängert.

Durch Verschieben des Regelbandes in den kapazitiven Bereich (siehe Parallelverschiebung) lässt sich eine induktive Blindleistung während des Rückspeisebetriebs fast völlig vermeiden. Bei einer kapazitiven cos  $\varphi_{\text{soll}}$  Vorgabe wird das Regelband auf der Bezugsseite auf die Rückspeiseseite gespiegelt (siehe 3. Abbildung in *Abschnitt "Begrenzung" auf Seite 51*).

#### Parallelverschiebung

Diese Einstellung bewirkt eine Parallelverschiebung der oben gezeigten Kennlinie um den eingestellten Wert, und zwar bei positivem Vorzeichen in Richtung induktiv und bei negativem Vorzeichen in Richtung kapazitiv.

Es sind die Werte –2 bis +4 in 0,5 Schritten einstellbar. Die Wirkung dieser Einstellung kann anhand von zwei Beispielen den folgenden Abbildungen entnommen werden:

Regelverhalten bei

 $\text{cos } \phi_{\text{soll}} = 1$ 

Begrenzung = 0

Parallelverschiebung = +1,0 (induktiv)

Der eingestellte cos  $\phi_{\text{soll}}$  ist somit die obere Grenze des Regelbands. Eine Überkompensation wird vermieden.

![](_page_49_Figure_14.jpeg)

Regelverhalten bei $\label{eq:psol} \begin{array}{l} \mbox{Regelverhalten bei}\\ \mbox{cos } \phi_{\mbox{soll}} = 0,92 \, \mbox{ind}\\ \mbox{Begrenzung} = AUS\\ \mbox{Parallelverschiebung} = -1,0 \, \mbox{(kapazitiv)} \end{array}$ 

Der eingestellte cos  $\varphi_{soll}$  bildet die untere Grenze (induktivere) des Regelbands. Im Rückspeisebetrieb, bildet die induktivere Grenze (untere) einen cos  $\varphi_{soll}$  von 1. Dies bedeutet, dass im Rückspeisebetrieb keine induktive Blindleistung auftreten kann.

![](_page_50_Figure_2.jpeg)

#### Begrenzung

Diese Einstellung eröffnet Möglichkeiten, die bisher aufgrund einander widersprechender Forderungen nicht gegeben waren.

Die einstellbaren Werte für die Begrenzung sind –2 bis +2 in Schritten zu 0,5 und die Einstellung AUS. Der Begrenzungswert 1 bewirkt bei einem cos  $\phi_{\text{soll}} = 1,00$  genau dasselbe, wie die vorher beschriebene Parallelverschiebung. Bei einer anderen Einstellung als cos  $\phi_{\text{soll}} = 1$  ergibt sich ein Abknicken der Kennlinie wie es z. B. in der folgenden Abbildung ersichtlich ist. Die Begrenzung gibt somit eine absolute Blindleistungsgrenze vor, die nicht überschritten werden darf.

Regelverhalten bei

 $\cos\,\phi_{\text{soll}}=0,92\,\text{ind}$ 

Begrenzung = +1,0

Parallelverschiebung = 0,0

Diese Einstellung bewirkt:

- Im oberen Leistungsbereich wird der eingestellte cos  $\phi_{\text{soll}}$  im Mittel erreicht.
- Im Schwachlastbereich wird die meist störende Überkompensation (Netz wird kapazitiv belastet) vermieden.

![](_page_50_Figure_13.jpeg)

Eine sinnvolle Kombination von *"Parallelverschiebung"* und *"Begrenzung"* ist der folgenden Abbildung zu entnehmen.

Regelverhalten bei

 $\cos \varphi_{soll} = 0,92$  ind Begrenzung = +1,0 Parallelverschiebung = -1,0 (kapazitiv)

Hierbei wird:

- im "oberen" Leistungsbereich der eingestellte  $\cos \phi_{\text{soll}}$  als unterer Grenzwert (induktiverer) vorgegeben.
- im Schwachlastbereich eine Überkompensation vermieden.

![](_page_51_Figure_6.jpeg)

Die nachstehende Abbildung zeigt der Vollständigkeit halber den Verlauf des Regelbandes bei kapazitiver cos  $\varphi_{soll}$  Einstellung. In diesem Fall wird das Regelband nicht am Schnittpunkt der Blindleistungsachse in den Rückspeisebetrieb verlängert, sondern wird von der Bezugsseite auf die Rückspeiseseite gespiegelt.

![](_page_51_Figure_8.jpeg)

#### Regelverzögerungszeit

Die Regelverzögerungszeit von Schaltvorgang zu Schaltvorgang kann auf die Werte 5 bis 500 Sekunden in 5-Sekundenschritten eingestellt werden. Bei einem Zu- oder Abschaltbedarf von einer Stufe wird der PQC die eingestellte Regelverzögerungszeit abwarten, bevor ein Schaltvorgang erfolgt. Bei einem höheren Bedarf verkürzt sich die Regelverzögerungszeit in Abhängigkeit von den benötigten Stufen (z. B.: Bedarf 2 Stufen = Regelverzögerungszeit/2 oder Bedarf 3 Stufen = Regelverzögerungszeit/3).

Um den Verschleiß an den Schützkontakten möglichst gering zu halten, sollte die Regelverzögerungszeit nur in Ausnahmefällen kleiner als 45 Sekunden eingestellt werden. Der Regelverzögerungszeit übergeordnet ist die Entladezeit, welche die Entladung der Kondensatoren vor erneutem Zuschalten sicherstellt.

#### Geregelte Phase auswählen

Im Menü **Reglerprofile** gibt es den Einstellparameter **Phase**. Mit dieser Einstellung wählt man die vom PQC geregelte Phase aus (nur bei dreiphasigen PQCs editierbar).

| Profil      |           |
|-------------|-----------|
| Profil      | 1 (Aktiv) |
| Begrenzung  | 1.0 📍     |
| Verzögerung | 45s       |
| Phase       | L1 🖡      |

Es stehen die Phasen L1, L2, L3 zur Auswahl.

![](_page_52_Picture_5.jpeg)

#### Hinweis

Bei einphasig messenden PQCs wird immer auf die angeschlossene Phase geregelt.

# 6.3.3.3 Automatische Umschaltung der Regelungsprofile (Profilumschaltung)

Hauptmenü > Parametrierung > Regelungsparameter > Reglerprofile > Profilumschaltung

| Pro <u>filum</u> schaltung Pro <u>filum</u> schaltur |  | haltung |      |        |
|------------------------------------------------------|--|---------|------|--------|
| Profil Type OFF                                      |  | Profil  | Туре | Q(U1)  |
|                                                      |  | P1      | U1 < | 200.0V |
|                                                      |  | P 2     | U1 < | 225.0V |
|                                                      |  | РЗ      | U1 < | 250.0V |

auto. Profilumschaltung (ausgeschaltet) auto. Profilumschaltung Q(U)

| Taste  | ESC                    |   | <b>I</b>                            | Ц<br>Ц                               | i |
|--------|------------------------|---|-------------------------------------|--------------------------------------|---|
| Aktion | Reglereinstel-<br>lung | - | Umschal-<br>tungseinstel-<br>lungen | Umschal-<br>tungstyp<br>(Q(U1) usw.) | - |

Mithilfe der automatischen Umschaltung lassen sich die Profile des PQC selbstständig umschalten. Hiermit kann eine Q(U) bzw. Q(P) Regelung mit 5 Stützstellen realisiert werden (siehe "PQC Application Note").

Folgende Parameter lassen sich zur Umschaltung heranziehen:

- Spannung (L-N) und (L-L)
- Wirkleistung (Phasenleistung, Gesamtleistung)
- Digitale Eingänge der Variante Temp-I/O
- Frakobus Tarifeingang (optional); nur Profil 1 und Profil 2 können umgeschaltet werden

### 6.3.4 Alarme

#### Hauptmenü > Parametrierung > Alarme

| Alarme         | siehe         | e Abschnitt 6.3.4.1 "Alarme"                                | Al            |
|----------------|---------------|-------------------------------------------------------------|---------------|
| Relaisfunktion | Mit o         | dieser Option kann das Ver-                                 | Alarme        |
|                | halte<br>werc | en des Alarmrelais invertiert<br>den:                       | Relaisfunktio |
|                | NO            | Schließerfunktionalität,<br>Kontakt ist geschlossen bei al- | tivem Alarm   |

| Alarme         |    |   |
|----------------|----|---|
| Alarme         |    | ۸ |
| Relaisfunktion | NO |   |
|                |    | Ŧ |

NC Öffnerfunktionalität, Kontakt ist offen bei aktivem Alarm

### 6.3.4.1 Alarme

![](_page_53_Figure_6.jpeg)

#### Alarmmanagement

In Folge eines Alarms lässt der PQC verschiedene Maßnahmen zur Signalisierung bzw. Verarbeitung des Alarms zu. Diese können individuell je Alarm parametriert werden.

| Unterspannung  |    |   |
|----------------|----|---|
| Alarmrelais    | ON |   |
| Display        | ON |   |
| Notabschaltung | ON | Ŧ |

- Ausgabe über Alarmrelais

Ist einem Alarm die Funktion Alarmrelais zugeordnet, so schaltet bei Auftreten des Alarms das im PQC integrierte Alarmrelais (Anschluss: Alarm a, b). Es bleibt für die Dauer des Alarms aktiv.

- Ausgabe als Display-Warnung

Ist einem Alarm die Funktion Display zugeordnet, so erscheint bei Auftreten des Alarms ein Infofenster (Pop-Up) im Display des PQC. Die Display-Meldung kann ungeachtet des Alarmzustands durch Betätigen der 2-Taste quittiert werden.

#### - Notabschaltung der Blindleistungs-Kompensationsanlage

Bei kritischen Alarmzuständen, wie z. B. Überstrom kann der PQC in Folge des Alarms eine Notabschaltung zum Schutz der Blindleistungs-Kompensationsanlage durchführen. Die automatische Regelung wird dabei unterbrochen und alle aktiven Schaltausgänge werden deaktiviert (abgeschaltet). Die automatische Regelung bleibt für die Dauer des Alarms plus weitere 240 Sekunden deaktiviert. Im Anschluss beginnt der PQC eigenständig wieder auf den Ziel cos  $\varphi$  zu regeln.

#### - Ausgabe über Ausgang Temp I/O

Verfügt der PQC über die Temperature I/O Funktionalität, lassen sich Alarme auch mit den separaten Ausgängen verknüpfen. Für die Dauer des Alarms wird der zugeordnete Ausgang geschaltet (nur Schließerfunktion).

#### - Ausgabe über Modbus

Verfügt der PQC über eine Modbus Kommunikations-Schnittstelle (RTU oder TCP), kann das Alarmregister für alle verfügbaren Alarme ausgelesen werden. Weitere Informationen hierzu entnehmen Sie der Modbus Spezifikation.

![](_page_54_Picture_6.jpeg)

#### Hinweis

Die Einstellmöglichkeiten der Alarme sind in den nächsten Abschnitten näher erläutert. Alle Alarm-Meldungen sind in *Abschnitt 9 "Fehlerbehebung"* gelistet.

### 6.3.4.2 Cos φ Alarm

![](_page_54_Figure_10.jpeg)

Regelbandalarm: Der PQC liefert einen  $\cos \varphi$ -Alarm unter folgenden Umständen:

- Der gemessene cos φ ist induktiver als das Regelband und alle Kapazitäten sind zugeschaltet. Der PQC kann also keine Kapazitäten mehr zuschalten um den cos φ kapazitiver werden zu lassen (siehe A).
- Der gemessene cos φ ist kapazitiver als das Regelband und alle Kapazitäten sind abgeschaltet. Der PQC kann also keine Kapazitäten mehr abschalten um den cos φ induktiver werden zu lassen (siehe B und C).

Mit der Option Regelbandalarm OFF kann das Verhalten des cos  $\varphi$  im Bereich C unterdrückt werden. Dieser Bereich ist in den meisten Anwendungen unkritisch. Da hier der cos  $\varphi$  unterhalb des cos  $\varphi_{soll}$ liegt.

![](_page_55_Figure_1.jpeg)

### 6.3.4.3 Schaltspielzähler

![](_page_55_Figure_3.jpeg)

Grenzwert

10k bis 500k (Schrittweite: 1 k), Standard = 80k

### 6.3.4.4 Unterspannung

![](_page_55_Figure_7.jpeg)

Grenzwert

nicht einstellbar. Löst aus, wenn Messspannung unter 10% der eingestellten Netznennspannung liegt.

# 6.3.4.5 Unterstrom

![](_page_55_Figure_11.jpeg)

![](_page_55_Figure_12.jpeg)

Grenzwert

nicht einstellbar. Löst aus, wenn der sekundäre Messstrom 10 mA unterschreitet.

# 6.3.4.6 Überstrom

![](_page_56_Figure_1.jpeg)

Der Überstrom ist das theoretisch ermittelte Verhältnis zwischen Stromeffektivwert und Grundwellenstrom im Kondensator ( $I_{eff}/I_{50Hz, 60Hz}$ ). Er zeigt somit an, wie groß der Anteil der Oberschwingungsströme im Vergleich zum Grundwellenstrom ist.

Der Verdrosselungsfaktor p der Kompensationsanlage wird in diesen theoretischen Wert einberechnet.

Der Überstrom im Kondensator kann nur richtig berechnet werden, wenn der Verdrosselungsfaktor der Anlage richtig angegeben ist. Falls es sich um eine unverdrosselte Anlage handelt, ist der Wert p = 0% anzugeben.

**Grenzwert** 1 bis 2,00 (Schrittweite: 0,01)

### 6.3.4.7 Stufenabfall erk.

Alarm zur Detektion eines Leistungsverlustes einer Kondensatorstufe. Sinkt die gemessene Leistung (gegenüber dem Einmessvorgang) unter den eingestellten Grenzwert wird die Stufe aus dem Regelprozess entfernt.

| Stufenabfa  | ill erk.    |   |
|-------------|-------------|---|
| Grenzwert   | 80 <b>x</b> | Ê |
| Alarmrelais | OFF         |   |
| Display     | ON          | Ţ |

Einstellbereich: OFF bis 95 % (OFF: Im laufenden Regelungsprozess wird keine Überwachung der Stufenleistungen durchgeführt)

![](_page_56_Picture_10.jpeg)

#### Hinweis

Wenn der PQC manuell eingemessen wird, wird dieser Alarm automatisch deaktiviert und der Grenzwert auf OFF gesetzt.

### 6.3.4.8 THDi

Grenzwert

5% bis 500% (Schrittweite: 1%)

| THDi        |      |
|-------------|------|
| Grenzwert   | 100% |
| Alarmrelais | ON   |
| Display     | ON 📮 |

### 6.3.4.9 U-Harmonische

| U-Harmor    | nische | U-H | larmonische |
|-------------|--------|-----|-------------|
| Grenzwert   | > A    | UH2 | 2.00%       |
| Alarmrelais | OFF    | UH3 | 100.00%     |
| Display     | ON 📮   | UH4 | 1.00% 💂     |

Grenzwert

0% bis 100% (Schrittweite: 0,01%)

### 6.3.4.10 I-Harmonische

Grenzwert

0 % bis 100 % (Schrittweite: 0,01 %)

| I-Harmonis  | sche |        |
|-------------|------|--------|
| Grenzwert   | >    | Î      |
| Alarmrelais | OFF  |        |
| Display     | ON   | -<br>- |

# 6.3.4.11 Kurzzeitiger Spannungseinbruch (Voltage Sag)

Der Alarm Spannungseinbruch dient zum Schutz der Kondensatoren und Schütze vor kurzzeitigen Spannungsunterbrechungen, die kurz genug sind, um das Kondensatorschütz abfallen und sofort wieder anziehen zu lassen.

| Spg. Einbri | uch |
|-------------|-----|
| Grenzwert   | 85% |
| Alarmrelais | OFF |
| Display     | ON  |

Grenzwert 50 % bis 93 % (Schrittweite: 1 %)

Netzausfallsspannung in % (100 % entspricht der Netznennspannung): Diese Einstellung beschreibt den Spannungseffektivgrenzwert bei dem die Netzausfallserkennung reagieren soll.

Voreinstellungen: Auslösen des Alarmes, wenn die Spannung 85 % der Nennspannung unterschreitet.

- Netzausfallsspannung 85 %

Für die ordnungsgemäße Arbeitsweise dieser sehr wichtigen Funktion ist es zwingend erforderlich, dass die geregelte Phase für die Steuerspannung der Schaltausgänge identisch ist mit der gewählten Phase der Messspannung.

## 6.3.4.12 Temperatur PT-100/1000 / NTC1 / NTC2 (optionale Temperatur I/O Erweiterung)

![](_page_58_Figure_1.jpeg)

![](_page_58_Figure_2.jpeg)

-50 bis 200 °C (Schrittweite: 1 %)

# 6.3.4.13 Eingang I/O1..I/O5 (optionale Temperatur I/O Erweiterung)

| Eingang :      | 2                | Warnung             |
|----------------|------------------|---------------------|
| Alarmrelais    | OFF <sup>▲</sup> | Eingang 2 ist aktiv |
| Display        | OFF              |                     |
| Notabschaltung | OFF 💂            |                     |

Durch einen aktivierten Eingang der Temperatur und I/O Erweiterung, können logische Signale vom PQC verarbeitet werden.

Beispiel: Unterbrechung der Regelung wenn eine logische 1 anliegt

Die Möglichkeiten hier sind extrem vielfältig

# 6.3.5 Kommunikation (optional)

#### Hauptmenü > Parametrierung > Kommunikation (dyn)

Der PQC verfügt über mehrere optionale Kommunikationsarten. Je nachdem, ob und mit welcher Kommunikationsart der PQC ausgestattet ist, existiert dieser Menüpunkt.

## 6.3.5.1 Modbus RTU

![](_page_59_Figure_1.jpeg)

Folgende Parameter können in der Modbus Konfiguration eingestellt werden:

| lion eindesteilt werde | 1.                                                                  |                                          |
|------------------------|---------------------------------------------------------------------|------------------------------------------|
| Bus-Adresse            | unter der eingestellten Adresse ist<br>das Gerät im Bus ansprechbar | Slave address<br>Baudrate:<br>Data bits: |
| Baudrate               | 1200, 2400, 4800, 9600, 19200,<br>38400, 57600, 115200              |                                          |
| Datenbits              | 5 bis 8                                                             |                                          |
| Stoppbits              | 1 oder 2                                                            |                                          |
| Parität                | gerade, ungerade oder keine                                         |                                          |

![](_page_59_Picture_4.jpeg)

#### Hinweis

Weitere Details sind in der "Modbus Specification" beschrieben.

Mode:

RTU

89 19200 8

# 6.3.5.2 Modbus TCP (IoT)

#### DHCP ON

![](_page_60_Figure_2.jpeg)

Um den PQC im DHCP-Modus zu betreiben, muss DHCP AN eingestellt werden. Die in diesem Menü angezeigten Daten (IP, Mask, Gateway) zeigen die vom Server zugeteilten Netzwerkeinstellungen an. Werden die vom Server zugeteilten Netzwerkeinstellungen (IP, Mask, Gateway) im PQC-Display angezeigt, sind die verfügbaren Dienste (Modbus TCP, Webserver) im Netzwerk erreichbar.

#### DHCP OFF

![](_page_60_Figure_5.jpeg)

Für die Benutzung der Ethernet-Schnittstelle mit manueller Netzwerkkonfiguration sind im PQC folgende Einstellungen durchzuführen:

- IP-Adresse
- Sub-Net Mask
- Gateway (optional)

Nach Festlegung dieser Einstellungen sind die verfügbaren Dienste (Modbus-TCP, Webserver) im Netzwerk erreichbar.

Der PQC ist über das Protokoll Modbus-TCP/IP unter der eingestellten IP-Adresse auf Port 502 erreichbar. Die abrufbaren Daten sind in der FRAKO Modbus-Spezifikation aufgelistet.

![](_page_60_Picture_12.jpeg)

#### Hinweis

Der Webserver ist nur mit den folgenden Browsern voll funktionsfähig:

- Mozilla Firefox ab Version 60.0.1 und
- Google Chrome ab Version 66.0.3359.181.

Der PQC lässt maximal 2 gleichzeitige Verbindungen zu.

![](_page_60_Picture_18.jpeg)

#### Hinweis

Zusätzliche Informationen zur optionalen Ethernetschnittstelle siehe "PQC Application Note".

# 6.3.5.3 FRAKO Starkstrombus (Frakobus)

![](_page_61_Figure_1.jpeg)

# 6.3.6 Temperatur I/O (Option)

Die Beschaltung der passiv digitalen Ein- und Ausgänge sowie der Temperatur-Messeingänge ist beispielhaft in der folgenden Abbildung dargestellt:

#### Temperatur-Messeingänge

Die Konfiguration der Temperaturmesseingänge kann im PQC-Menü **Hauptmenü > Parametrierung > Temp. I/O (dyn)** vorgenommen werden. Die Einheit der Temperaturanzeige:

Temp-I/O
Temperatur Einheit CO
PT ON
NTC 1 OFF

- C (Grad Celsius)
- K (Kelvin)
- F (Grad Fahrenheit)

Hier werden die tatsächlich verwendeten Temperaturfühler als aktiv/inaktiv konfiguriert.

Die durch die Temperatur-Messeingänge erfassten Temperaturen (von aktiven Temperaturfühlern) werden im PQC-Menü **Temperaturen** dargestellt (siehe *Abschnitt 6.2.3.5 "Temperaturen (optional, Temperatur I/O Erweiterung)"*).

| Temp. PT10  | 0/1000 |   |
|-------------|--------|---|
| Grenzwert   | 50°C   | ì |
| Alarmrelais | OFF    |   |
| Display     | ON,    | - |

Wird mit den Temperatur-Messeingängen jeweils ein definierter Grenzwert überwacht, kann der Grenzwert im PQC-Menü **Alarme** eingestellt werden (siehe *Abschnitt 6.3.4 "Alarme"*). Hier gilt eine feste Hysterese von 1,5 Kelvin. Als Temperatur-Messeingang ist ein Anschluss für einen PT-100/1000 vorgesehen:

![](_page_62_Figure_1.jpeg)

 PT100/
 PT100/
 PT100/
 PT100/
 PT100/
 PT100/
 PT100/
 PT100/
 PT100/
 PT100/
 PT100/
 PT100/
 PT100/
 PT100/
 PT100/
 PT100/
 PT100/
 PT100/
 PT100/
 PT100/
 PT100/
 PT100/
 PT100/
 PT100/
 PT100/
 PT100/
 PT100/
 PT100/
 PT100/
 PT100/
 PT100/
 PT100/
 PT100/
 PT100/
 PT100/
 PT100/
 PT100/
 PT100/
 PT100/
 PT100/
 PT100/
 PT100/
 PT100/
 PT100/
 PT100/
 PT100/
 PT100/
 PT100/
 PT100/
 PT100/
 PT100/
 PT100/
 PT100/
 PT100/
 PT100/
 PT100/
 PT100/
 PT100/
 PT100/
 PT100/
 PT100/
 PT100/
 PT100/
 PT100/
 PT100/
 PT100/
 PT100/
 PT100/
 PT100/
 PT100/
 PT100/
 PT100/
 PT100/
 PT100/
 PT100/
 PT100/
 PT100/
 PT100/
 PT100/
 PT100/
 PT100/
 PT100/
 PT100/
 PT100/
 PT100/<

Zusätzlich können maximal zwei NTC-Fühler (Zweileitertechnik, siehe folgende Abbildung) betrieben werden (Artikel-Nr.: 29-20094, 7 Meter Zuleitung):

![](_page_62_Figure_4.jpeg)

#### Passive digitale Ein- und Ausgänge

Die Anschlussklemmen eins bis fünf können für den jeweiligen Anwendungsfall als Ein- oder Ausgang im PQC-Menü **Hauptmenü > Parametrierung > Temp. I/O (dyn)** konfiguriert werden. Sind konfigurierte Ein- oder Ausgänge als Alarme verwendet, können die Alarmwege im PQC-Menü **Alarme** eingestellt werden (siehe *Abschnitt* 6.3.4 "Alarme").

Die aktuellen Zustände der Ein- und Ausgänge werden im PQC-Menü **I/O Status** dargestellt (siehe *Abschnitt* 6.2.3.6 "I/O Status (optional, Temperatur I/O Erweiterung)").

| I/O Status  |     |   |
|-------------|-----|---|
| I/O 1 Ausg. | OFF |   |
| I/O 2 Eing. | ON  |   |
| I/O 3 Ausg. | OFF | Ţ |

Ein Eingang kann für eine Umschaltung zwischen Reglerprofil 1 und 2 genutzt werden. Hierzu ist eine Konfiguration im PQC-Menü **Hauptmenü > Parametrierung > Temp. I/O (dyn)** erforderlich. Ist die Profilumschaltung aktiv, erfolgt die Profilumschaltung ausschließlich über diesen Eingang (keine Umschaltung über das PQC-Menü oder optionale Modbus-RTU-Schnittstelle möglich) und nur zwischen dem hinterlegten Reglerprofil 1 (Eingang 1: Low-Pegel) und 2 (Eingang 1: High-Pegel).

Die digitalen Eingänge sind für elektrische Signale ab 5VDC bis maximal 24VDC geeignet.

Die digitalen Ausgänge (Open-Kollektor-Ausgang) sind für eine externe Spannungsquelle bis maximal 24 VDC und einem maximalen Strom von 100 mA geeignet.

# 6.3.7 Service

#### Hauptmenü > Parametrierung > Service (passwortgeschützt)

![](_page_63_Figure_5.jpeg)

# 6.3.7.1 Inbetriebnahme

#### Hauptmenü > Parametrierung > Service > Inbetriebnahme

Siehe Abschnitt 5.3.2 "Erstinbetriebnahme PQC".

# 6.3.7.2 Manuelle Regelung

Hauptmenü > Parametrierung > Service > Manuelle Regelung

# ACHTUNG!

#### Gefahr von Sachschäden!

Beim manuellen Zuschalten von Stufen kann es zu einer Überkompensation der Anlage kommen. Dies kann u.a. zu Risiken wie resonanzbedingten Spannungserhöhungen im Versorgungsnetz und / oder Schädigung von Kondensatorstufen sowie am Versorgungsnetz angeschlossener Verbraucher führen.

 Das Versorgungsnetz bei manuellem Zuschalten von Stufen auf Resonanzbedingungen und Spannungserhöhungen überwachen.

Dieses Menü zeigt die Nummern der Stufen (1 bis 12), den Status der betreffenden Stufe (EIN/AUS), die Leistung der betreffenden Stufe (automatisch ermittelt oder manuell eingestellt) und die Schaltspiele der betreffenden Stufe.

|     | Mani  | uelle Reg | elung    |
|-----|-------|-----------|----------|
| Nr. | Stat. | Q [var]   | Schalts. |
| 1   | OFF   | 20.9k     | 582      |
| 2   | OFF   | 0.0       | 562      |
| 3   | OFF   | 0.0       | 544 🖕    |

| Nr.            | Nr. der Stufe [112]                                                                                                    |
|----------------|----------------------------------------------------------------------------------------------------|
| Stat. (Status) | ON / OFF / [x-Sekunden]<br>ON: Schaltet Stufe manuell ein<br>OFF: Schaltet Stufe manuell aus<br>[x- Sekunden]: verbleibende Zeit, bis die Kondensatorstufe<br>wieder einschaltbar ist (Entladezeit) |
| Q(var)         | aktuelle Leistungsfähigkeit Stufe in var<br>Es handelt sich um die dreiphasige Stufenleistung.                                                                                                    |
| Schaltspiele   | Schaltspiel der Stufe                                                                                                    |

Wird eine Stufe wieder ausgeschaltet, erfolgt die Ausschaltung unmittelbar. Bevor diese Stufe wieder eingeschaltet werden kann, muss zuerst die eingestellte Entladezeit des Kondensators abgewartet werden. Dies wird durch ein Herunterzählen der Entladezeit in der Spalte Status visualisiert. Erst danach, kann die Stufe wieder eingeschaltet werden. Wird trotz ablaufender Entladezeit die Stufe wieder eingeschaltet, erscheint die Meldung "nicht möglich" im Display (eine automatische Zuschaltung, nach Ablauf der Entladezeit, erfolgt nicht).

Mittels der  $\ensuremath{\ensuremath{\bar{i}}}$  -Taste kann der aktuelle cos  $\phi,$  P und Q angezeigt werden.

![](_page_64_Picture_3.jpeg)

### 6.3.7.3 Werkseinstellungen

#### Hauptmenü > Parametrierung > Service > Werkseinstellungen

PQC auf Werkseinstellung zurücksetzen (Schaltspielzähler bleiben hierbei unberührt)

### 6.3.7.4 Reset Schaltspiele

#### Hauptmenü > Parametrierung > Service > Reset Schaltspiele

Schaltspielzähler aller Stufen (einzeln oder gesamt) rücksetzbar (Servicepasswort erforderlich) siehe Abschnitt 4.4 "Passwortschutz".

![](_page_64_Picture_10.jpeg)

#### Hinweis

Die Schaltspielzähler dürfen nur nach einem Schützwechsel zurückgesetzt werden.

### 6.3.7.5 Reset Min/Max

#### Hauptmenü > Parametrierung > Service > Reset Min/Max

Rücksetzen von allen Min/Max-Werten.

## 6.3.7.6 Reset Alarmhistorie

#### Hauptmenü > Parametrierung > Service > Reset Alarmhistorie

Rücksetzen der bisher gespeicherten Alarme.

## 6.3.7.7 Service

#### Hauptmenü > Parametrierung > Service > Service

| Optionale Service-Funktionen. |                                  |  |
|-------------------------------|----------------------------------|--|
| Temp-I/O Update               | Softwareupdate-Mode für Temp-I/O |  |
| Temp-I/O CLI                  | für FRAKO-Service                |  |
| IoT Update                    | Softwareupdate-Mode für IoT      |  |
| IoT CLI                       | für FRAKO-Service                |  |
| Frakobus Update               | Softwareupdate-Mode für Frakobus |  |

# 6.4 Über PQC

#### Hauptmenü > Über PQC

| Der Dialog zeigt Informationen über das Gerät: |                        |  |
|------------------------------------------------|------------------------|--|
| FW Firmwareversionsnumme                       |                        |  |
| HW                                             | Hardwareversionsnummer |  |
| SN                                             | Seriennummer           |  |
| Sys Time                                       | Betriebsstunden        |  |

| Über PQC |            |   |
|----------|------------|---|
| FW:      | 3.0.246276 | ĥ |
| HW:      | 1.2        |   |
| SN:      | 5604       | Ţ |

# 6.5 Werkseinstellungen

| Menü                                                      | Parameter            | Wert  |  |
|-----------------------------------------------------------|----------------------|-------|--|
| Netzparameter (Abschnitt 6.3.1 "Netzparameter")           |                      |       |  |
| Netzparameter                                             | Nennspannung         | 400 V |  |
|                                                           | Nennfrequenz         | Auto  |  |
|                                                           | Wandlerverh. (I)     | 1     |  |
|                                                           | Wandlerverh. (U)     | 1     |  |
| Anlagenparameter (Abschnitt 6.3.2 "Anlagenparameter")     |                      |       |  |
| Anlagenparameter                                          | Verdrosselungsfaktor | 7 %   |  |
| Regelungsparameter (Abschnitt 6.3.3 "Regelungsparameter") |                      |       |  |
| Regelungsparameter                                        | Kreisschaltung       | ON    |  |
|                                                           | Entladezeit          | 60s   |  |
|                                                           | Feststufen           | 0     |  |

# 66 | Menübeschreibung

Power Quality Controller - PQC | Betriebsanleitung | FRAKO

| Menü                              | Parameter            | Wert               |
|-----------------------------------|----------------------|--------------------|
|                                   | COS φ                | 0,92 ind           |
|                                   | Parallelverschiebung | -1                 |
| Einstellungen                     | Begrenzung           | 1                  |
| Reglerprofil 1                    | Regelverzögerung     | 45s                |
|                                   | Phase                | L1                 |
|                                   | Aktiv                | ON                 |
|                                   | COS φ                | 1,0                |
|                                   | Parallelverschiebung | 0                  |
| Einstellungen                     | Begrenzung           | OFF                |
| Reglerprofil 2                    | Regelverzögerung     | 45s                |
|                                   | Phase                | L1                 |
|                                   | Aktiv                | OFF                |
|                                   | COS φ                | 1                  |
|                                   | Parallelverschiebung | +1                 |
| Einstellungen                     | Begrenzung           | OFF                |
| Reglerprofil 3                    | Regelverzögerung     | 45s                |
|                                   | Phase                | L1                 |
|                                   | Aktiv                | OFF                |
|                                   | COS φ                | 0,92 ind           |
|                                   | Parallelverschiebung | -1                 |
| Einstellungen                     | Begrenzung           | OFF                |
| Reglerprofil 4                    | Regelverzögerung     | 45s                |
|                                   | Phase                | L1                 |
|                                   | Aktiv                | OFF                |
|                                   | COS φ                | 0,96cap            |
|                                   | Parallelverschiebung | -1                 |
| Einstellungen                     | Begrenzung           | OFF                |
| Reglerprofil 5                    | Regelverzögerung     | 45s                |
|                                   | Phase                | L1                 |
|                                   | Aktiv                | OFF                |
| Alarme (Abschnitt 6.3.4 "Alarme") |                      |                    |
| Alarme                            | Relaisfunktion       | NO (Normally Open) |
|                                   | Regelbandalarm       | OFF                |
| cos ω Alarm                       | Alarmrelais          | ON                 |
| cos φ Αιαπτ                       | Display              | ON                 |
|                                   | Notabschaltung       | OFF                |

| Menü              | Parameter      | Wert |
|-------------------|----------------|------|
|                   | Grenzwert      | 80k  |
|                   | Alarmrelais    | ON   |
| Schaltspielzanier | Display        | ON   |
|                   | Notabschaltung | OFF  |
|                   | Alarmrelais    | ON   |
| Unterspannung     | Display        | ON   |
|                   | Notabschaltung | ON   |
|                   | Alarmrelais    | OFF  |
| Unterstrom        | Display        | ON   |
|                   | Notabschaltung | ON   |
|                   | Grenzwert      | 1,20 |
| Üborstrom         | Alarmrelais    | ON   |
| Oberstrom         | Display        | ON   |
|                   | Notabschaltung | ON   |
|                   | Grenzwert      | 80 % |
| Stufenabfall erk. | Alarmrelais    | ON   |
|                   | Display        | ON   |
|                   | Notabschaltung | OFF  |
|                   | Grenzwert      | 50 % |
| THDi              | Alarmrelais    | OFF  |
|                   | Display        | OFF  |
|                   | Notabschaltung | OFF  |

| Menü                                                       | Parameter      | Wert                                                                                                    |                                                                                                    |  |
|------------------------------------------------------------|----------------|----------------------------------------------------------------------------------------------------|----------------------------------------------------------------------------------------------------|--|
| Menü<br>U-Harmonische                                      | Grenzwert      | Harmonische<br>2<br>3<br>4<br>5<br>6<br>7<br>8<br>9<br>10<br>11<br>12<br>13<br>14<br>15<br>16<br>17<br>18<br>19 | Grenzwert in %<br>2<br>100<br>1<br>6<br>100<br>5<br>0,5<br>100<br>0,5<br>3,5<br>100<br>3<br>0,43<br>100<br>0,41<br>2<br>100<br>1,76 |  |
|                                                            | Alarmrelais    | OFF                                                                                                    |                                                                                                    |  |
|                                                            | Display        | ON                                                                                                    |                                                                                                    |  |
|                                                            | Notabschaltung | OFF                                                                                                    |                                                                                                    |  |
|                                                            | Grenzwert      | 100 % alle (IH2 – IH19)                                                                                         |                                                                                                    |  |
| L Hormoniacha                                              | Alarmrelais    | OFF                                                                                                    |                                                                                                    |  |
|                                                            | Display        | OFF                                                                                                    |                                                                                                    |  |
|                                                            | Notabschaltung | OFF                                                                                                    |                                                                                                    |  |
|                                                            | Grenzwert      | 85 %                                                                                                    |                                                                                                    |  |
| Spa Finbruch                                               | Alarmrelais    | ON                                                                                                    |                                                                                                    |  |
|                                                            | Display        | ON                                                                                                    |                                                                                                    |  |
|                                                            | Notabschaltung | ON                                                                                                    |                                                                                                    |  |
| Kommunikation (Abschnitt 6.3.5 "Kommunikation (optional)") |                |                                                                                                    |                                                                                                    |  |
|                                                            | Slave address  | 0                                                                                                    |                                                                                                    |  |
| Modbus RTU                                                 | Baudrate       | 19200                                                                                                    |                                                                                                    |  |
|                                                            | Data bits      | 8                                                                                                    |                                                                                                    |  |
|                                                            | Parity         | None                                                                                                    |                                                                                                    |  |
|                                                            | Stop bits      | 1                                                                                                    |                                                                                                    |  |
|                                                            | DHCP           | OFF                                                                                                    |                                                                                                    |  |
| Modbus TCP                                                 | IP             | 0.0.0.0                                                                                                    |                                                                                                    |  |
|                                                            | Subnet         | 0.0.0.0                                                                                                    |                                                                                                    |  |
|                                                            | Gateway        | 0.0.0.0                                                                                                    |                                                                                                    |  |

| Menü                                                  | Parameter            | Wert  |
|-------------------------------------------------------|----------------------|-------|
| Frakobus                                              | Frakobus Adresse     | 0     |
| Temp. I/O (Abschnitt 6.3.6 "Temperatur I/O (Option)") |                      |       |
| Temp. I/O                                             | Temperatur - Einheit | C°    |
|                                                       | PT                   | OFF   |
|                                                       | NTC1                 | OFF   |
|                                                       | NTC2                 | OFF   |
|                                                       | I/O 1                | Input |
|                                                       | I/O 2                | Input |
|                                                       | I/O 3                | Input |
|                                                       | I/O 4                | Input |
|                                                       | I/O 5                | Input |

# 6.6 Serviceschnittstelle

Der PQC verfügt über eine Serviceschnittstelle in Form eines Micro-USB-Anschlusses über den u. a. Firmware-Updates durchgeführt werden können.

![](_page_69_Picture_3.jpeg)

#### Hinweis

Die Nutzung der Schnittstelle ist ausgebildetem FRAKO Service Personal vorbehalten.

Für weitere Informationen rund um Firmware-Updates wenden Sie sich bitte an den FRAKO Service unter der Rufnummer +49 7641 453 544 oder per E-Mail an service@frako.de.

# 7 Betrieb

Beim Betrieb des Gerätes sind folgende Punkte zu beachten:

- Das Gerät immer im geschlossenen Schaltschrank betreiben.
- Alle angelegten Spannungen d
  ürfen niemals die in den technischen Daten angegebenen Grenzwerte 
  überschreiten.
- Die Umgebungstemperaturen müssen sich immer in dem in den technischen Daten angegebenen Bereich befinden.

# **Reinigung und Wartung**

# 8.1 Sicherheit bei der Reinigung und Wartung

![](_page_71_Picture_2.jpeg)

8

#### WARNUNG!

#### Gefahr durch elektrische Spannung!

Im Inneren des Gehäuses befinden sich lebensgefährliche Spannungen. Durch das Berühren spannungsführender Teile an den Zuleitungen und Anschlüssen können ernsthafte Verletzungen bis hin zum Tod entstehen.

- Das Gehäuse nicht öffnen.
- Während der Reinigung und Wartung den PQC und die Anlage spannungsfrei schalten.
- Die Anlage gegen Wiedereinschalten sichern.
- Die Spannungsfreiheit aller Anschlüsse prüfen.
- Benachbarte unter Spannung stehende Teile abdecken.

# 8.2 Reinigung

Das Gerät darf nur mit einem trockenen Tuch gereinigt werden. Von der Verwendung von aggressiven oder scheuernden Reinigungs- oder Lösungsmitteln ist abzusehen.

### 8.3 Wartung

Der PQC enthält keine Bauteile, die einer Wartung unterzogen werden müssen.
# 9 Fehlerbehebung

Beim Betrieb des PQC können Störungen auftreten. Die folgende Tabelle soll bei der Fehlererkennung und -behebung unterstützen.

| Alarm-<br>meldung       | Fehler                                                                                                    | mögliche Ursache                                                                                                    | notwendige<br>Maßnahmen                                                                                                    |
|-------------------------|----------------------------------------------------------------------------------------------------|----------------------------------------------------------------------------------------------------|----------------------------------------------------------------------------------------------------|
|                         | PQC arbeitet nicht;<br>keinerlei Anzeigen an der<br>PQC Frontseite.                                                                                                    | Es liegt keine oder eine<br>falsche Betriebsspan-<br>nung an.                                                                                                    | Kontrollieren, ob<br>Betriebsspannung in der<br>richtigen Höhe am PQC<br>anliegt.<br>Ist die vorzuschaltende<br>Sicherung in Ordnung?    |
| cos φ<br>unerreichbar   | PQC liefert einen $\cos \varphi$<br>Alarm obwohl der $\cos \varphi$<br>besser (näher an $\cos \varphi$<br>=1) als eingestellt ist.<br>Kapazitiver als Regel-<br>band, aber noch induktiv | siehe <i>Abschnitt 6.3.4.2</i><br>"Cos φ <i>Alarm"</i><br>Einstellung<br>Regelbandalarm                                                                                                | siehe Abschnitt 6.3.4.2<br>"Cos φ Alarm"<br>Einstellung<br>Regelbandalarm                                                                |
| Spannung <<br>Grenzwert | PQC zeigt/meldet:<br>Spannung kleiner Grenz-<br>wert Alarm, obwohl eine<br>Spannung im Display<br>angezeigt wird.                                                                        | Grenzwert Netznenn-<br>spannung ist nicht auf<br>das Netz angepasst.<br>Standard: 400 V Netze<br>Löst aus, wenn die<br>Netzspannung kleiner als<br>85 % der Netznennspan-<br>nung ist. | Grenzwert Netznenn-<br>spannung korrekt ein-<br>stellen (siehe Abschnitt<br>6.3.1 "Netzparameter")                                       |
| Strom <<br>Grenzwert    | Im Display wird kein<br>Stromwert (0 Ampere)<br>angezeigt                                                                                                    | Stromwandlerleitung<br>unterbrochen oder<br>kurzgeschlossen                                                                                                    | Mit Amperemeter Strom<br>im Strompfad kontrol-<br>lieren ( $I_{min} \ge 0,015A$ ).<br>Gefahr: siehe<br>Abschnitt 5.2.7<br>"Strommessung" |
|                         |                                                                                                    | Der Strom im Strompfad<br>ist zu gering                                                                                                    | (I <sub>min</sub> ≥ 0,015A)<br>Kleineren Stromwandler<br>installieren.                                                                   |
|                         |                                                                                                    | Stromwandler defekt                                                                                                    | Überprüfen des<br>Stromwandlers                                                                                                    |

| Alarm-<br>meldung                                    | Fehler                                                                                                    | mögliche Ursache                                                                                                    | notwendige<br>Maßnahmen                                                                                                    |
|------------------------------------------------------|----------------------------------------------------------------------------------------------------|----------------------------------------------------------------------------------------------------|----------------------------------------------------------------------------------------------------|
| Spannung <<br>Grenzwert<br>+<br>Strom <<br>Grenzwert | PQC zeigt keine<br>Messspannung und<br>keinen Strom an, obwohl<br>sichergestellt wurde,<br>dass Spannung anliegt<br>und Strom fließt. | Multiple Spannungs-<br>nulldurchgänge in<br>Messspannung.                                                                                       | Einstellung der Netz-<br>nennparameter<br>-> Netznennfrequenz<br>von auto auf die entspre-<br>chende Netzfrequenz<br>(50 Hz oder 60 Hz)<br>umstellen. |
| Überstrom ><br>Grenzwert                             | Zu hohe Spannungshar-<br>monische im Netz                                                                                             | Löst aus, wenn Verhält-<br>nis $I_{eff} / I_{50Hz,60Hz}$ Grenz-<br>wert überschreitet.                                                          |                                                                                                    |
| Schaltspiel ><br>Grenzwert                           | Schaltspiele eines /<br>mehrerer Schütze sind<br>überschritten                                                                        |                                                                                                    | Entsprechende Schütze<br>tauschen und Schalts-<br>pielzähler zurücksetzen                                                                             |
| U-Harm. ><br>Grenzwert                               | Zu hohe Spannungshar-<br>monische im Netz                                                                                             |                                                                                                    |                                                                                                    |
| Nullstufe<br>erkannt                                 | Der PQC hat eine oder<br>mehrere Stufen erkannt,<br>deren Nennleistung<br>abgefallen ist.                                             | Kondensatorstufe hat<br>Leistung verloren                                                                                                    | Kondensator/en<br>tauschen                                                                                                    |
|                                                      |                                                                                                    | Durch ein unruhiges Netz<br>hat der PQC einen Stu-<br>fenleistungsabfall fälschli-<br>cherweise detektiert.                                     | Stufenleistungserken-<br>nung deaktivieren                                                                                                    |
| Nullstufe /<br>defekte Stufe                         | Der PQC hat eine oder<br>mehrere Stufen erkannt,<br>deren Nennleistung<br>abgefallen ist.                                             | Kondensatorstufe hat<br>Leistung verloren                                                                                                    | Kondensator/en<br>tauschen                                                                                                    |
|                                                      |                                                                                                    | Durch ein unruhiges Netz<br>hat der PQC einen Stu-<br>fenleistungsabfall fälschli-<br>cherweise detektiert.                                     | Stufenleistungserken-<br>nung deaktivieren                                                                                                    |
| Spg.<br>Einbruch                                     |                                                                                                    | Kurzzeitiger<br>Spannungseinbruch                                                                                                    |                                                                                                    |
|                                                      |                                                                                                    | Löst aus, wenn ein<br>Spannungseinbruch den<br>Effektivwert innerhalb<br>einer halben Periode den<br>eingestellten Grenzwert<br>unterschreitet. |                                                                                                    |

| Alarm-<br>meldung                                                                     | Fehler                                                                                                    | mögliche Ursache                                                                                        | notwendige<br>Maßnahmen                                                                          |
|---------------------------------------------------------------------------------------|----------------------------------------------------------------------------------------------------|----------------------------------------------------------------------------------------------------|--------------------------------------------------------------------------------------------------|
| Anschluss W<br>nicht erkannt tis<br>Stufen nicht ga<br>erkannt Ai<br>Ka               | Während des automa-<br>tischen Einmessvor-<br>gangs wird im Display<br>angezeigt:<br>Alarm erkannt<br>Keine Stufe | Fehler im Steuerkreis<br>(Schütze schalten nicht)                                                       | Steuerkreis gemäß<br>Anschlussschaltbild<br>kontrollieren; Sicherung<br>prüfen.                  |
|                                                                                       |                                                                                                    | Sicherungen der Kon-<br>densatorstufen fehlen<br>oder sind defekt                                       | Prüfen, ob die Kon-<br>densatoren nach dem<br>Schaltvorgang an Span-<br>nung liegen.             |
|                                                                                       |                                                                                                    | Stromwandler ist an der falschen Stelle eingebaut                                                       | Überprüfen, ob die Posi-<br>tion des Stromwandlers<br>mit dem Anschlussbild<br>übereinstimmt.    |
|                                                                                       |                                                                                                    | Starke Blindleistungs-<br>schwankung                                                                    | Stabilere Netzverhält-<br>nisse abwarten; c/k-Wert<br>und Anschlussart manu-<br>ell eingeben     |
| Bei Automatikbe-<br>trieb erfolgt trotz<br>induktiver Last keine<br>Stufenzuschaltung | Bei Automatikbe-<br>trieb erfolgt trotz<br>induktiver Last keine<br>Stufenzuschaltung                             | Beim Programmieren<br>des PQC c/k-Wert,<br>Regelverzögerung oder<br>Entladezeit zu hoch<br>eingestellt. | Programmierung des<br>PQC kontrollieren und<br>ggf. ändern.                                      |
|                                                                                       |                                                                                                    | Der c/k-Wert wurde im<br>automatischen Betrieb<br>nicht richtig erkannt.                                | Steuerkreis gemäß<br>Anschlussschaltbild kon-<br>trollieren und Einmess-<br>vorgang wiederholen. |
|                                                                                       |                                                                                                    | Anderes Messgerät (z. B.<br>Ampere-Meter) sind zum<br>Reglerstrompfad parallel<br>geschaltet.           | Strompfade verschie-<br>dener Messgeräte<br>grundsätzlich in Reihe<br>schalten.                  |
|                                                                                       | Bei Automatik-Be-<br>trieb wird laufend eine<br>Stufe zu- und wieder<br>abgeschaltet.                             | Beim Programmieren<br>des PQC c/k-Wert zu<br>niedrig eingestellt.                                       | c/k-Wert gemäß Tabelle<br>richtig einstellen.                                                    |
|                                                                                       |                                                                                                    | Hohe Lastwechsel;<br>Verzögerungszeit zu<br>niedrig eingestellt.                                        | Verzögerungszeit höher<br>einstellen.                                                            |

| Alarm-<br>meldung                                                                                                    | Fehler                                                                                                    | mögliche Ursache                                                                                                    | notwendige<br>Maßnahmen                                                                                                    |
|----------------------------------------------------------------------------------------------------|----------------------------------------------------------------------------------------------------|----------------------------------------------------------------------------------------------------|----------------------------------------------------------------------------------------------------|
| Angezeigter cos $\varphi$ ist<br>geringer als cos $\varphi_{soll}$ ,<br>obwohl der PQC alle<br>Stufen eingeschaltet hat. | Angezeigter $\cos \varphi$ ist<br>geringer als $\cos \varphi_{soll}$ ,<br>obwohl der PQC alle<br>Stufen eingeschaltet hat.                                                  | Falsche Anschlussart<br>eingegeben.                                                                                                    | Anschlussart neu<br>wählen.                                                                                                    |
|                                                                                                    |                                                                                                    | Fehler im Steuerkreis.                                                                                                    | Kontrollieren, ob die<br>Kondensatorschütze<br>angezogen sind.                                                                                |
|                                                                                                    | Fehler im<br>Kondensatorstromkreis.                                                                                                    | Sicherungen und<br>Kontakte der Konden-<br>satorschütze und evtl.<br>Stromaufnahme der<br>einzelnen Kondensator-<br>stufen mit Zangenstrom-<br>messer prüfen |                                                                                                    |
|                                                                                                    |                                                                                                    | Starke Blindleistungs-<br>schwankung                                                                                                    | Fehlende Leistung über<br>die Menüs abfragen                                                                                                  |
|                                                                                                    |                                                                                                    | Einmessvorgang<br>fehlerhaft                                                                                                    | Einmessvorgang wiederholen.                                                                                                    |
|                                                                                                    | PQC schaltet bei<br>Schwachlast oder<br>Betriebsstillstand nicht<br>alle Stufen zurück.                                                                                     | c/k-Wert zu hoch<br>eingestellt.                                                                                                    | c/k-Wert nach Tabelle<br>einstellen.                                                                                                    |
|                                                                                                    |                                                                                                    | PQC ist im<br>Manuell-Betrieb                                                                                                    | Manuelle Regelung<br>deaktivieren                                                                                                    |
|                                                                                                    |                                                                                                    | Falsches Reglerprofil<br>gewählt                                                                                                    | Reglerprofil den Anforde-<br>rungen anpassen                                                                                                  |
|                                                                                                    | Die LCD-Hintergrund-<br>beleuchtung geht kurz<br>an und dann wieder<br>aus, während die LCD<br>nichts oder das Startlogo<br>anzeigt – das Gerät star-<br>tet regelmäßig neu | Versorgungsspannung<br>zu niedrig                                                                                                    | Prüfen, ob Versorgungs-<br>spannung in der richtigen<br>Höhe am PQC anliegt.<br>Gibt es einen Über-<br>gangswiderstand in den<br>Zuleitungen? |
|                                                                                                    | Stufenanzeige in der<br>Kondensatorübersicht<br>aktiv, jedoch werden<br>Kondensatorschütze<br>nicht angezogen                                                               | Steuerkreis ist nicht rich-<br>tig angeschlossen oder<br>Steuerspannung fehlt.                                                                               | Steuerkreis gemäß<br>Anschlussschaltbild<br>kontrollieren;                                                                                    |
|                                                                                                    |                                                                                                    | Neutralleiter an den<br>Schützen fehlt.                                                                                                    | Sicherung prüfen                                                                                                    |

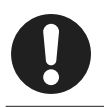

#### Hinweis

Weitere Fehlermeldungen sind in dem Dokument "PQC Application Note" beschrieben.

# 10 Außerbetriebnahme, Demontage, Lagerung, Entsorgung

## 10.1 PQC außer Betrieb nehmen

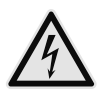

#### WARNUNG!

#### Gefahr durch elektrische Spannung!

Durch das Berühren spannungsführender Teile an den Zuleitungen und Anschlüssen können ernsthafte Verletzungen bis hin zum Tod entstehen.

- Zur Außerbetriebnahme den PQC und die Anlage spannungsfrei schalten.
- Die Anlage gegen Wiedereinschalten sichern.
- Die Spannungsfreiheit aller Anschlüsse prüfen.
- Benachbarte, unter Spannung stehende Teile abdecken.

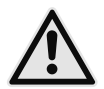

#### VORSICHT! Gefahr durch Hitze

Klemmanschlüsse können sich im Betrieb erwärmen, das kann zu Verbrennungen führen.

 Nachdem der PQC in Betrieb war, vor Arbeiten an den Klemmanschlüssen, dem PQC und seinen Anschlüssen eine ausreichende Zeit zum Abkühlen geben.

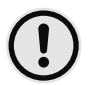

### ACHTUNG!

#### Gefahr von Sachschäden!

Die Verbindung von offenen, demontierten Leitungsenden kann zu Kurzschlüssen und Überlastungen in der Installation und damit zu Sachschäden führen.

- Alle abgetrennten Leitungen einzeln isolieren und gegen versehentliches Berühren von spannungsführenden sowie von elektrisch leitfähigen Teilen schützen.
- 1. Stromwandler kurzschließen.
- 2. Alle spannungsführenden Zuleitungen vom Gerät trennen.
- Alle abgetrennten Leitungen untereinander einzeln isolieren und gegen versehentliches Ber
  ühren von spannungsf
  ührenden sowie von elektrisch leitf
  ähigen Teilen sch
  ützen.

## 10.2 PQC demontieren

Der PQC ist mit vier Haltestücken hinter der Frontwand verriegelt, welche über Schrauben in den Gehäuseecken gelöst werden können.

- 1. Mit einem Schraubendreher jede der vier Schrauben in den Gehäuseecken einige Umdrehungen gegen den Uhrzeigersinn drehen. Dabei lösen sich die Haltestücke und schwenken in die Gehäusekonturen ein.
- 2. PQC aus der Schalttafel entnehmen.

## 10.3 Lagerung

- Der PQC muss an einem sauberen staubfreien und trockenen Ort gelagert werden.
- Die Lagertemperatur darf im Bereich von -20°C bis +80°C liegen.

## 10.4 Entsorgung

Ein nicht mehr benötigtes elektronisches Gerät muss fachgerecht entsorgt werden.

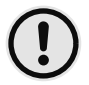

### ACHTUNG!

### Gefahr von Sachschäden!

Umweltschäden bei falscher Entsorgung.

 Gerät umweltgerecht entsprechend den landesspezifischen Vorschriften entsorgen.

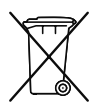

Elektroschrott und Elektronikkomponenten unterliegen in der EU der Elektroschrottverordnung. Diese Komponenten dürfen nicht im Haus- oder Gewerbemüll entsorgt werden. Für die Entsorgung von elektronischen Geräten sind die landesspezifischen Vorschriften zu beachten. Die Geräte sind in einem spezialisierten Entsorgungszentrum zu entsorgen.

Geräte können zwecks sachgerechter Entsorgung der FRAKO Kondensatoren- und Anlagenbau GmbH in D-Teningen oder deren Vertretung zurückgegeben werden. Alternativ können die Geräte einem Fachbetrieb für die Entsorgung von elektronischen Geräten übergeben werden.

# Notizen

Leistungs-Kondensatoren Blindleistungs-Regelanlagen Module EMS Systemkomponenten Messgeräte und Netzanalysatoren Power-Quality EMS ISO 50001

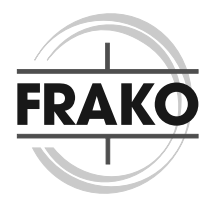

FRAKO Kondensatoren- und Anlagenbau GmbH Tscheulinstraße 21a D-79331 Teningen Tel: +49 7641 453-0 Fax: +49 7641 453-535 vertrieb@frako.de www.frako.com